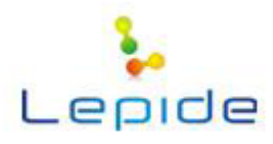

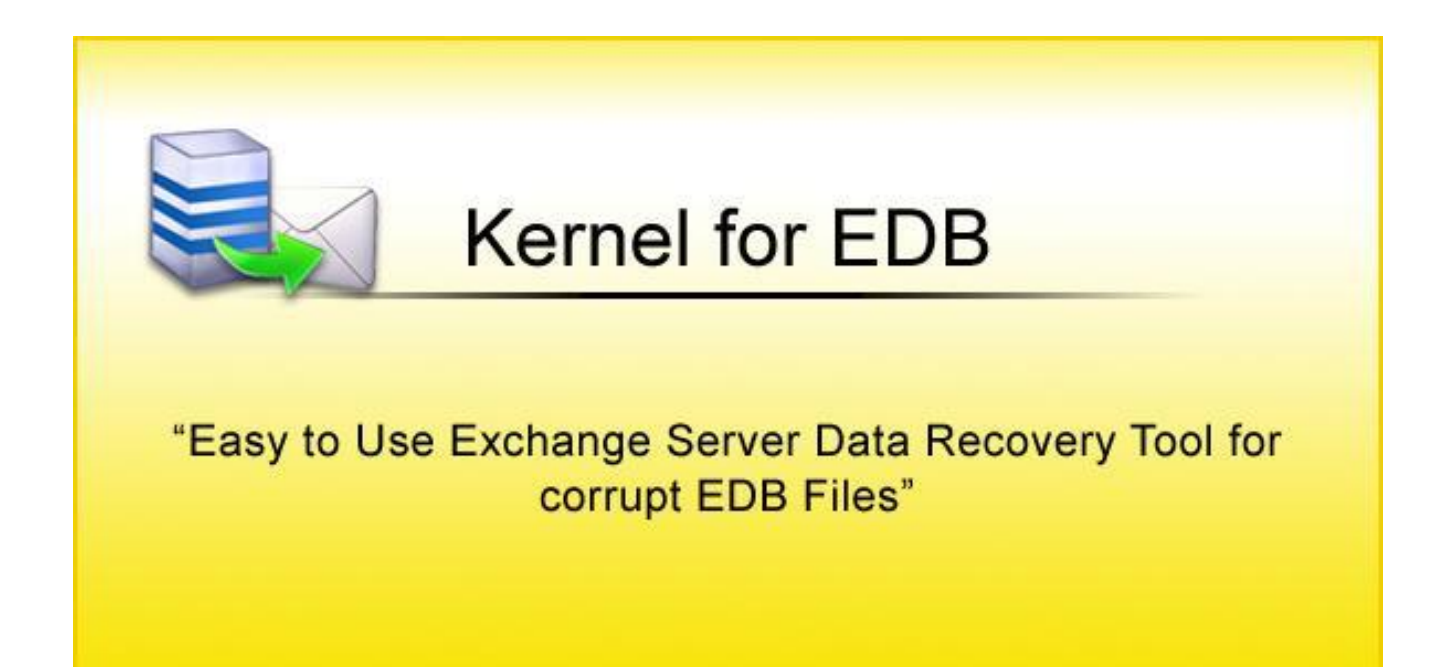

# **PRODUCT GUIDE**

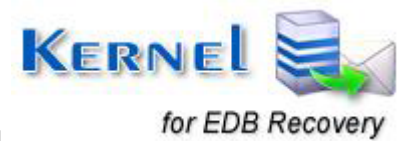

© Lepide Software Private Limited

# **Table of Contents**

| 1. | Ab     | out Kernel for Exchange Server Recovery                            |    |
|----|--------|--------------------------------------------------------------------|----|
|    | 1.1    | Using this Manual                                                  | 3  |
|    | 1.2    | Kernel for Exchange Server Recovery                                | 4  |
|    | 1.4    | Who Should Use this Software?                                      | 6  |
| 2. | Ge     | tting Started                                                      | 7  |
| ,  | 2.1    | Installation Pre-Requisites                                        | 7  |
| ,  | 2.2    | Downloading Kernel for Exchange Server Recovery for the First Time | 9  |
| /  | 2.3    | Install Kernel for Exchange Server Software                        | 9  |
| /  | 2.4    | Start Kernel for Exchange Server                                   | 9  |
| /  | 2.5    | Uninstall Kernel for Exchange Server                               |    |
| 3. | Sof    | tware Interface                                                    |    |
|    | 3.1    | Welcome Screen                                                     |    |
|    | 3.2    | Buttons Used                                                       |    |
| 4. | Re     | pair Corrupt EDB file                                              |    |
| 4  | 4.1 Se | lect Corrupt EDB Database File                                     |    |
| 4  | 4.2 Se | lect Recovery Mode                                                 |    |
| 4  | 4.3 Se | arch and Save                                                      | 53 |
| 5. | Ful    | I Version                                                          | 61 |
| :  | 5.1    | Requirement of Full Version                                        | 61 |
| -  | 5.2    | Purchasing Full Version                                            | 61 |
| 6. | Su     | pport                                                              |    |
| 7. | Tro    | publeshooting                                                      |    |
| ,  | 7.1    | Common Issues                                                      |    |
| ,  | 7.2    | Frequently Asked Questions                                         | 63 |
| 8. | Leç    | gal Notices                                                        | 64 |
| :  | 8.1    | Copyright                                                          | 64 |
| 1  | 8.2    | Trademark                                                          | 64 |
| 1  | 8.3    | Disclaimer                                                         | 64 |
| :  | 8.4    | License Agreement                                                  | 64 |

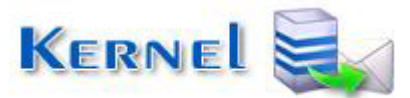

for EDB Recovery

# 1. About Kernel for Exchange Server Recovery

Welcome to the user manual for Kernel for Exchange Server Recovery Software, the most efficient and user-friendly Exchange file recovery tool that helps in performing complete EDB repair and saving the recovered file in PST file format. The EDB Recovery tool facilitates its users to restore the lost, inaccessible and deleted emails from MS Exchange Server database files.

# 1.1 Using this Manual

This user manual is intended to guide System Administrators – novice and/or experienced user. The user manual demonstrates complete usage of Kernel for Exchange Recovery Software. We suggest that the first time users should read this user manual completely and carefully before using the software. However, if you are an experienced user, you can use the table of content to find out information pertaining to the tasks that you need to perform by using Kernel for Exchange Recovery Software. You can use the table of content to navigate through different sections of this User Manual. The table of content lists all the contained sections in a chronological order. This user manual comprises the following sections:

- Introduction
- Getting Started
- Software Interface
- Exchange Server Recovery
- Full Version
- Support
- Troubleshooting
- Legal Notice

Certain acronyms have been used throughout this manual. For clear understanding of the content of this user manual, please go through the list mentioned below, before reading the manual.

# **1.1.1 List of Abbreviations**

**PST:** Personal Storage Table

EDB: Exchange Database file

Priv: Private file

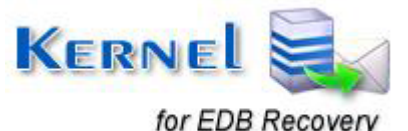

Pub: Public file MS: Microsoft RAM: Random Access Memory MB: Mega-Byte GB: Giga-Byte

# **1.2 Kernel for Exchange Server Recovery**

Kernel for Exchange Server is an email recovery software for Microsoft Exchange Server databases (.edb). Kernel for Exchange Server Recovery software helps the user to recover Exchange user mailboxes from the corrupt, damaged, inaccessible EDB and STM files of MS Exchange Server. It recovers every user mailbox from the Exchange database with emails and other related items of the user mailbox which can be saved in PST, Live Exchange Server, Office 365, Public Folder, Archive Mailboxes as well as in EML and MSG formats.

When corruption strikes to MS Exchange Server, the most affected component is the Information Store. Corruption generally occurs in Exchange database store (.EDB and .STM database files) that is located in the *"ExchsrvrWdbdata"* folder of the Exchange server. EDB and STM files were used until Exchange 2003 and prior version. From Exchange 2007 and later versions, only EDB files hold mailbox information. The EDB and STM files are the most important files on Exchange server, as they are the holder of user mailboxes on Exchange server for a specific domain or department. Corruption of these database files creates problems in accessing the mailbox which hampers email communication and obstructs viewing of emails and other entries created by the user.

Damaged EDB databases may contain valuable business specific data. In such cases, you can easily access all data within corrupted EDB files using Kernel for Exchange Server. It readily scans corrupt files and recovers all data within them. They can be saved in PST format and accessed with MS Outlook. Also, they can be saved to a Live Exchange Server. Moreover, the software has the provision to facilitate the migration of EDB files into Office 365, Archive Mailboxes, and Public Folders. The software also allows you to search for particular items and save them.

In order to perform recovery of EDB database by Kernel for Exchange Server, follow the steps mentioned below:

- 1. Select the EDB file and respective .STM file.
- 2. Select the suitable Recovery Mode: Standard Scan/Advance Scan.
- 3. Recovery Process: Software extracts and recovers user mailboxes from the corrupt .edb and .stm file.
- 4. Select the user mailbox and find a preview of all the recovered emails.

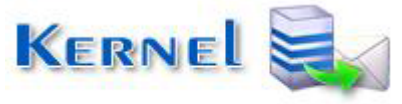

for EDB Recovery

5. Save the recovered data to .PST file, Live Exchange Server, Office 365, Public Folders, or Archive Mailbox.

**Kernel for Exchange Server** supports MS Exchange Server 2016, 2013, 2010, 2007, 2003, 2000, 5.5 and 5.0 version EDB files for recovery and allows saving of the recovered data in every version of MS Outlook PST file, Live Exchange Server, or Office 365.

# **1.3 Salient Features**

**Kernel for Exchange Server** is equipped with advanced and effective features to recover permanently deleted emails, user mailboxes and other items from corrupt, damaged .EDB database files of MS Exchange Server. With its technically-advanced features and efficient functions, Kernel for Exchange Server offers following set of salient features:

- Effective EDB export and email recovery software.
- Allows adding multiple EDB files one by one for scan, search, and save.
- Save recovered mailboxes of EDB database to .PST files of MS Outlook.
- Exports mailboxes of EDB database to Production Exchange Server.
- Allows simultaneous recovery and migration of restored multiple EDB mailboxes to Production Exchange Server, Office 365, Public Folders, or Archive Mailboxes.
- Shows preview of deleted mailbox items and allows saving them to the PST, Live Exchange Server, Public Folders, Archive Mailboxes, or Office 365.
- Configured with intuitive filter options that eases the mapping of source mailboxes to target mailboxes for saving email items flawlessly.
- Allows saving of duplicate mailbox items to new PST, Live Exchange Server, or Office 365.
- Formidably executes the migration of EDB mailboxes to the active Exchange Server's Public Folders and Archive Mailboxes.
- Allows usage of Unicode/Non-Unicode PST templates to export mailboxes of any language.
- Extensive search mechanism provided to look for any particular item across multiple EDBs with numerous mailboxes.
- Recovers user mailboxes and emails of MS Exchange Server 2016, 2013, 2010, 2007, 2003, 2000, 5.5, and 5.0
- Recovers deleted emails, folders, appointments, tasks, notes, calendar, journals, drafts, emails permanently deleted from the "Deleted Items" folder and other folders of the mailbox.

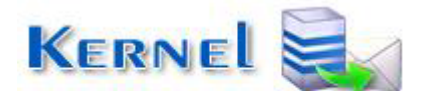

for EDB Recovery

- Flawless support to the migration of EDBs into the hosted Exchange Server.
- Supports Unicode Character recovery.
- Supports the migration of restored Exchange database to the cloud-based Office 365 accounts.
- Two recovery modes to ensure thorough EDB recovery.
- Recovers email properties; To, From, CC, BCC, Subject, Date, Time...
- Recovers complete attachments, zipped attachments, images, and email properties.
- Restores formatting of the emails.
- Recovered user mailboxes are displayed in a tree like preview.
- Generates report after the saving process.
- Recovered user mail items can be saved in MSG (Unicode/ANSI), EML, RTF, HTML, and Text formats.

# 1.4 Who Should Use this Software?

The ability of Kernel for Exchange Server to recover Exchange user mailboxes from the corrupt, damaged, inaccessible .EDB and .STM files of MS Exchange Server makes it a must-have utility for all organizations utilizing and working on MS Exchange Server. Kernel for Exchange Server recovers every email and other related item of the user mailbox which can be saved in .PST, Live Exchange Server, Office 365, Public Folders, Archive Mailboxes and .EML or .MSG format as per the user requirements.

The software is useful for those Exchange Server users, who are finding it difficult to access their important data in their mailboxes due to corruption. This corruption could be a result of virus attacks, dirty shutdown, corrupted header information, improper Exchange Server shutdown, all type of JET engine failures, software failure, media corruption etc. Usually the server downtime results in low employee productivity, therefore to beat this issue; organizations can depend on Kernel for Exchange Server for EDB restore and Exchange mailbox recovery.

Kernel for Exchange Server helps to recover mailboxes efficiently and makes it apt for utilization by professionals, who might require their important data in future for references. Administrators, who want to access the database in MS Outlook environment, should use this software to convert the EDB database into .pst file or to migrate it to Live Exchange Server, Office 365, Public Folders, or Archive Mailbox.

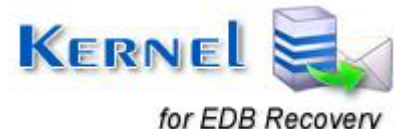

# 2. Getting Started

Now that you have understood the features and potential of Kernel for Exchange Server, you are ready to get hands on experience over the software. To start the process of Kernel for Exchange Server recovery, first, you must download and install the software. However, it is strongly recommended that before installing Kernel for Exchange Server, you should go through the installation pre-requisites of the software and ensure that your system is properly configured to run the tool.

Please also make sure that the user mailbox profile is configured in MS Outlook on the user's computer system to view the created PST file with MS Outlook. If in any case user profile is not created in MS Outlook, then create a dummy account, so that you can view the recovered emails and other items successfully with MS Outlook.

# 2.1 Installation Pre-Requisites

The various pre-requisites for installing and running Kernel for Exchange Server can be broadly classified into two major categories – Hardware requirements and Software requirements.

# **2.1.1 Hardware Requirements:**

The hardware requirements for installing the software are as follows:

- Pentium Class Processor
- Minimum 512 MB RAM (128 MB Recommended)
- 50 MB for Software installation
- Disk Space Enough space to store the converted files

# 2.1.2 Software Requirements:

The software requirements for installing the software can further be grouped into two categories – Operating system requirements and Open Office version requirements. The requirements are as follows:

#### 2.1.2.1 Operating System Requirements

Supported operating systems:

- Windows 10
- Windows 8.1
- Windows 8
- Windows Server 2012
- Windows Server 2008 R2

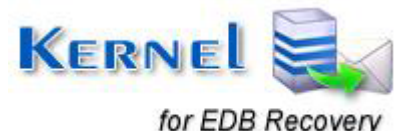

- Windows 7
- Windows Vista
- Windows XP
- Windows Server 2008
- Windows Server 2003
- Windows 2002
- Windows 2000

#### 2.1.2.2 MS Outlook and MS Exchange Server Versions Requirements

### Supported MS Outlook versions (32/64 bits):

- MS Outlook 2016
- MS Outlook 2013
- Ms Outlook 2010
- MS Outlook 2007
- MS Outlook 2003
- MS Outlook 2000
- MS Outlook 98
- MS Outlook 97

## Supported Ms Exchange Server versions (32/64 bits):

- MS Exchange Server 5.0
- MS Exchange Server 5.5
- MS Exchange Server 2000
- MS Exchange Server 2003
- MS Exchange Server 2007
- MS Exchange Server 2010
- MS Exchange Server 2013
- MS Exchange Server 2016

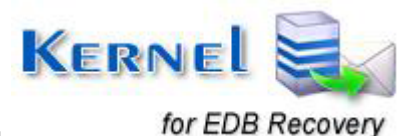

# 2.2 Downloading Kernel for Exchange Server Recovery for the First Time

After confirming with the prescribed System Requirements, you can download and install the software on your computer. You can buy the full version of the software from any one of our authorized resellers.

If you want to use Kernel for Exchange Server Recovery before buying it, you can download the evaluation version from the following link: <u>http://www.nucleustechnologies.com/download-exchange-server-recovery.php</u>

Using the free evaluation version of Kernel for Exchange Server software, you can efficiently repair Exchange Database files and preview them. However, free evaluation version is fully functional expect that from recovered files only twenty five items per folder can be saved in the user system. The free evaluation version lets you to work with the software and get to learn about its features closely. To save all recovered items, you need to purchase the license for the full version.

# 2.3 Install Kernel for Exchange Server Software

After downloading the installer file for Kernel for Exchange Server, you can install the software by running the file. After you have downloaded the installer file, execute the following steps to install the software:

- 1. First, make sure that the host computer meets complete system requirements and has sufficient memory available.
- 2. Download Kernel for Exchange Server email recovery software from the website: <u>http://www.nucleustechnologies.com</u>
- 3. Double-click the Kernel for Exchange Server email recovery software Installer.
- 4. Follow the on-screen instructions. The setup installation completion screen will be displayed.
- 5. Click Finish, the main window of the Kernel for Exchange Server software will be launched.

# 2.4 Start Kernel for Exchange Server

To start Kernel for Exchange Server:

#### Click the Start $\rightarrow$ All Programs $\rightarrow$ Kernel for Exchange Server

Alternatively, you can launch Kernel for Exchange Server by double-clicking the shortcut icon available on the desktop and Quick Launch icon.

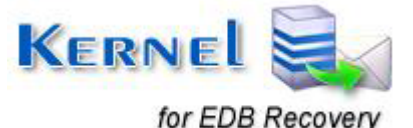

# 2.5 Uninstall Kernel for Exchange Server

In any event, if you want to uninstall / remove Kernel for Exchange Server from your computer system, perform the following steps to remove it completely. Kernel for Exchange Server can be uninstalled from your computer in two ways:

- From the Windows Start menu
- From the Control Panel

Note: Make sure that Kernel for Exchange Server is not running in background of your computer system.

#### Uninstall from the Windows Start menu

To uninstall Kernel for Exchange Server from Windows Start menu:

- Click the Start button from Windows menu
- Click All Programs > Kernel for Exchange Server > Uninstall Kernel for Exchange Server
- A warning message before uninstalling will be displayed on the screen. Click Yes to Uninstall the software
- Click the Yes button to uninstall the software.

Kernel for Exchange Server is successfully uninstalled from your computer system.

#### Uninstall from the Control Panel

- Click the Start button > Control Panel and then double click the Add or Remove Programs icon.
- Select Kernel for Exchange Server from the list of currently installed programs and click the Remove button.
- A warning message before uninstalling the software will be displayed on the screen. Click Yes to uninstall the software.
- Click the Yes button to uninstall the software.

Kernel for Exchange Server is successfully uninstalled from your computer system.

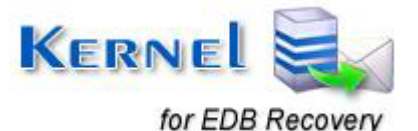

# 3. Software Interface

Now that Kernel for Exchange Server has been installed on your computer, you can start using the software after being acquainted with the software interface.

# 3.1 Welcome Screen

Following is the main screen that you will come across after launching the Kernel for Exchange Server Software. It asks you to upload the corrupt EDB file that needs to be repaired.

| Select Source Exchange Database                                          | 9                 |               | x  |
|--------------------------------------------------------------------------|-------------------|---------------|----|
| Please click the Browse button and select the source exchange .EDB datab | ase and other rec | quired files. |    |
| *Select .EDB file                                                        |                   |               |    |
| D:\edb file\priv1.edb                                                    | Browse            | Search        |    |
| Select .STM file                                                         |                   |               |    |
|                                                                          |                   | Browse        |    |
| (If the EDB belongs to Exchange 2000 or 2003.)                           |                   |               |    |
| *Select temp path                                                        |                   |               |    |
| C:\Users\SuyogV\AppData\Local\Temp                                       |                   | Browse        |    |
|                                                                          |                   |               |    |
| < <u>B</u> ack                                                           | : <u>N</u> ext >  | Cance         | el |

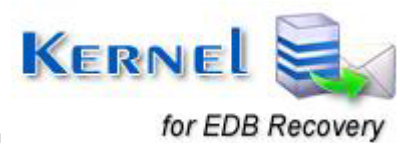

# 3.2 Buttons Used

Given below is the list of buttons required to use Kernel for Exchange Server during the course of repairing corrupt EDB files:

| Button                                 | Button Description                                                                                                    |
|----------------------------------------|----------------------------------------------------------------------------------------------------|
| Select EDB                             | Click Select EDB button to<br>launch the Select Source<br>Exchange Database wizard to<br>browse and select EDB file and<br>related file(s) for recovery |
| Save to PST                            | Click Save to PST button to save<br>the selected folders of the<br>recovered Exchange mailbox in<br>PST at desired location.                            |
| Save to Live Exchange/Office 365       | Click Save to Live<br>Exchange/Office 365 button to<br>save selected folders of the<br>recovered Exchange mailbox to<br>a Live Exchange Server.         |
| Save to Public Folders/Archive Mailbox | Click Save to Public<br>Folders/Archive Mailbox to save<br>desired EDB email items to<br>Exchange Public Folders or<br>Archive Mailbox.                 |
| Search                                 | Click Search button to search for<br>selected items of the recovered<br>Exchange mailbox(s) at desired<br>location.                                     |
| (?) Help                               | Click Help button to view User's<br>Help Manual of Kernel for<br>Exchange Server software                                                               |

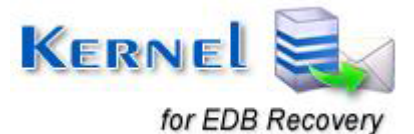

# 4. Repair Corrupt EDB file

# 4.1 Select Corrupt EDB Database File

Now that you have complete familiarity of the user interface of Kernel for Exchange Server, you are ready to repair complete EDB file. Follow these steps towards recovering the corrupt .EDB file data:

1. Launch Kernel for Exchange Server software, the **Select Source Exchange Database** window will pop-up as soon the software opens:

| Select Source Exchange Database                                                                       | ×      |  |  |  |  |  |  |  |  |
|----------------------------------------------------------------------------------------------------|--------|--|--|--|--|--|--|--|--|
| Please click the Browse button and select the source exchange .EDB database and other required files. |        |  |  |  |  |  |  |  |  |
| *Select .EDB file                                                                                     |        |  |  |  |  |  |  |  |  |
| Browse                                                                                                | Search |  |  |  |  |  |  |  |  |
| Select .STM file                                                                                      |        |  |  |  |  |  |  |  |  |
|                                                                                                    | Browse |  |  |  |  |  |  |  |  |
| (If the EDB belongs to Exchange 2000 or 2003.)                                                        |        |  |  |  |  |  |  |  |  |
| *Select temp path                                                                                     |        |  |  |  |  |  |  |  |  |
| C:\Users\SuyogV\AppData\Local\Temp                                                                    | Browse |  |  |  |  |  |  |  |  |
|                                                                                                    |        |  |  |  |  |  |  |  |  |
| < <u>B</u> ack <u>N</u> ext >                                                                         | Cancel |  |  |  |  |  |  |  |  |

If you want to search the EDB file, click on the **Search** option next to **Browse** button. When you click on **Search** button, the following dialog box appears:

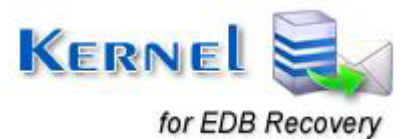

| Search EDB File                                                                                                    |               |  |  |  |  |  |  |  |  |  |
|----------------------------------------------------------------------------------------------------|---------------|--|--|--|--|--|--|--|--|--|
| Please select the path for searching, using the Browse button and click the Search<br>button                                                                                                    |               |  |  |  |  |  |  |  |  |  |
| D:\Share\edb files                                                                                                    | Browse Search |  |  |  |  |  |  |  |  |  |
|                                                                                                    |               |  |  |  |  |  |  |  |  |  |
| File Name                                                                                                    | <b>^</b>      |  |  |  |  |  |  |  |  |  |
| D:\Share\edb files\EDB9\tmp.edb<br>D:\Share\edb files\EDB9\pub1.edb<br>D:\Share\edb files\EDB9\fpriv1.edb<br>D:\Share\edb files\EDB9\Copy of priv1.edb<br>D:\Share\edb files\EDB8\spriv1.edb<br>D:\Share\edb files\EDB8\priv1.edb<br>D:\Share\edb files\EDB7\pub1.edb<br>D:\Share\edb files\EDB7\pub1.edb<br>D:\Share\edb files\EDB7\pub1.edb<br>D:\Share\edb files\EDB6\pub1.edb<br>D:\Share\edb files\EDB6\pub1.edb<br>D:\Share\edb files\EDB6\pub1.edb |               |  |  |  |  |  |  |  |  |  |
| OK                                                                                                    | Cancel        |  |  |  |  |  |  |  |  |  |
|                                                                                                    |               |  |  |  |  |  |  |  |  |  |

To search the required file, click **Browse**, select the location that you want to search for availability of EDB file. The available EDB files will appear under the **File Name** box. Select the required EDB file under the File Name box for recovery and click **OK**.

The path for the damaged EDB file will be listed. Click the **Next** button to continue with the recovery mode selection for the EDB file. The software now offers two different recovery modes:

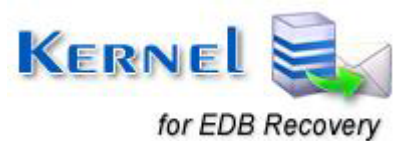

| Select Recovery Mode                                                                                                    | × |  |  |  |  |  |  |  |  |
|----------------------------------------------------------------------------------------------------|---|--|--|--|--|--|--|--|--|
| Please select a recovery mode to recover user mailboxes from corrupted .EDB database.                                                                             |   |  |  |  |  |  |  |  |  |
| Standard Scan (Recommended)                                                                                                    |   |  |  |  |  |  |  |  |  |
| Select this mode to recover mailboxes from corrupted .EDB database and save the recovered items to<br>PST. This mode is fast and gives best results.              |   |  |  |  |  |  |  |  |  |
| O Advanced Scan                                                                                                    |   |  |  |  |  |  |  |  |  |
| Use this mode when Standard scan mode fails to give desired results. It is for severely corrupted .EDB databases which are not recovered using the Standard scan. |   |  |  |  |  |  |  |  |  |
| Use message table to get "From" field                                                                                                    |   |  |  |  |  |  |  |  |  |
| Use Disk Space (Select this option if you are getting "Out of Memory" message)                                                                                    |   |  |  |  |  |  |  |  |  |
|                                                                                                    |   |  |  |  |  |  |  |  |  |
| < <u>B</u> ack Finish Cancel                                                                                                    |   |  |  |  |  |  |  |  |  |
|                                                                                                    |   |  |  |  |  |  |  |  |  |

# 4.2 Select Recovery Mode

# 4.2.1 Standard Scan

Standard Scan is a fast mode of recovery, which quickly recovers user mailboxes from the corrupt, damaged Exchange database files. The recovered mailboxes with this mode are saved in Outlook PST file, which is then easily accessed with MS Outlook email client.

Step 1: Select the Source location of EDB and STM file(s).

Step 2: Click the Standard Scan option:

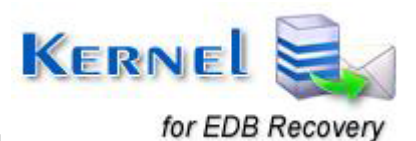

| Select Recovery Mode                                                                                                    | × |  |  |  |  |  |  |  |  |
|----------------------------------------------------------------------------------------------------|---|--|--|--|--|--|--|--|--|
| Please select a recovery mode to recover user mailboxes from corrupted .EDB database.                                                                             |   |  |  |  |  |  |  |  |  |
| Standard Scan (Recommended)                                                                                                    |   |  |  |  |  |  |  |  |  |
| Select this mode to recover mailboxes from corrupted .EDB database and save the recovered items to PST. This mode is fast and gives best results.                 |   |  |  |  |  |  |  |  |  |
| O Advanced Scan                                                                                                    |   |  |  |  |  |  |  |  |  |
| Use this mode when Standard scan mode fails to give desired results. It is for severely corrupted .EDB databases which are not recovered using the Standard scan. |   |  |  |  |  |  |  |  |  |
| Use message table to get "From" field                                                                                                    |   |  |  |  |  |  |  |  |  |
| Use Disk Space (Select this option if you are getting "Out of Memory" message)                                                                                    |   |  |  |  |  |  |  |  |  |
| < <u>B</u> ack Finish Cancel                                                                                                    |   |  |  |  |  |  |  |  |  |

Step 3: Click the Finish button. Software will start analyzing and recovering data from the EDB file:

| Please wait while current process finishes |
|--------------------------------------------|
|                                            |
|                                            |
| Cancel                                     |
|                                            |

In the midst of scanning and recovering data from the EDB file, if the software switches to the Advance Scan mode, then it will display the following message:

| Kernel for                                                                                                    | Exchange Server        | x |  |  |  |  |  |  |  |
|----------------------------------------------------------------------------------------------------|------------------------|---|--|--|--|--|--|--|--|
| Standard Scan failed to recover the User mailboxes from the selected<br>Exchange database.<br>Do you want to switch to Advance Scan? |                        |   |  |  |  |  |  |  |  |
|                                                                                                    | <u>Y</u> es <u>N</u> o |   |  |  |  |  |  |  |  |

If you experience this message, then click the Yes button to continue with the recovery process.

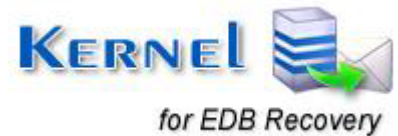

A dialog box will appear asking you to select EDB file version. Select the Exchange server version with which the file was created and click Ok.

| Please select the Exchange          | Server version wi | th which EDB | file is created: |
|-------------------------------------|-------------------|--------------|------------------|
| <ul> <li>Exchange Server</li> </ul> | 2003 or lower ver | sion:]       |                  |
| C Exchange Server                   | 2007:             |              |                  |
| C Exchange Server                   | 2010:             |              |                  |
| C Exchange Server                   | 2013 or upper ver | sion:        |                  |
|                                     |                   | ок           | Cancel           |

Note: This message occurs for switching operation only. If it does not appear, then it means that the Standard mode will perform its operation successfully. After this message, software will switch to Advance Scan mode and perform the recovery from EDB file

**Step 4:** After successfully extracting mailboxes from the EDB file, software will display the recovered Exchange user mailboxes in left panel of the software:

| K                                                                                                    |                                                                                                    |          |       |                     | Kernel | for Exchange Ser        | ver - Evalu   | ation Versio | n      |           |                     | -            | ×      |
|----------------------------------------------------------------------------------------------------|----------------------------------------------------------------------------------------------------|----------|-------|---------------------|--------|-------------------------|---------------|--------------|--------|-----------|---------------------|--------------|--------|
| File View Tools Help                                                                                                    |                                                                                                    |          |       |                     |        |                         |               |              |        |           |                     |              |        |
| Select EDB Save to PST                                                                                                    | Save                                                                                                    | e to Liv | /e Ex | xchange/Office 365  | Rave   | e to Public Folders/Arc | hive Mailbox: | Search       | ? Help | 🛒 Buy Now | KERNEL for          | r Exchange S | Server |
| EDB List                                                                                                    |                                                                                                    | ! D      | 0     | From                |        | Subject                 |               | Received     |        |           | Status              |              |        |
| Dr. edb file. priv1.edb     Mailbox - Administrator     Mailbox - Norcel Meijer     Mailbox - Norcel Meijer     Mailbox - Ola Norman     Mailbox - Ola Norman     Mailbox - Ola Norman     Mailbox - System Attenda     Mailbox - System Attenda     Postboks - Arind Skaaland     Postboks - Arind Skaaland     Postboks - Arind Skaaland     Postboks - Helge Njærheit     Postboks - Helge Njærheit     Postboks - Helge Njærheit     Postboks - Helge Njærheit     Postboks - Helge Njærheit     Mailbox - System Attenda     Mailbox - System Attenda     Mailbox - System Attenda     Mailbox - System Attenda     Mailbox - System Attenda     Mailbox - System Attenda     Mailbox - System Attenda     Mailbox - System Attenda     Mailbox - System Mailbox(     Mailbox - System Mailbox(     Mail | nt<br>D73EEE<br>d<br>land<br>ngelan<br>m<br>73EEEA<br>.edb<br>nt<br>88C374<br>Q-{88C<br>Q-{88C<br>Q-{88C<br>Q-{8BC<br>Q-{8BC<br>Q-{6DCC1E<br>-{DCC1E<br>-{DCC2<br>-{DCC2<br>-{DCC2<br>-{CC2<br>-{CC |          |       | <no filter=""></no> | م<br>  | NO FILTER>              |               | NO FILTE     | ER>    | م         | <no filter=""></no> |              |        |
| Folder Item Count: Mailbox - Norva                                                                                                    | ald Lode                                                                                                    | (0 Ite   | ems)  |                     |        |                         |               |              |        |           |                     |              | .d     |
|                                                                                                    |                                                                                                    |          |       |                     |        |                         |               |              |        |           |                     |              |        |

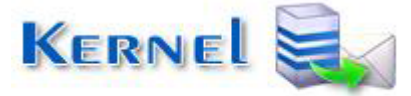

for EDB Recovery

Step 5: Select any of the recovered user mailboxes to view the recovered emails of that mailbox:

|                                                                                                    | Kernel for Exchange Se                                                                                                    | erver - Evaluation Version                                                                                                    | _ 🗆 🗙                             |
|----------------------------------------------------------------------------------------------------|----------------------------------------------------------------------------------------------------|----------------------------------------------------------------------------------------------------|-----------------------------------|
| File View Tools Help                                                                                                    |                                                                                                    |                                                                                                    |                                   |
| Select EDB Save to PST 📑 Save                                                                                                    | to Live Exchange/Office 365 🛛 📲 Save to Public Folders/4                                                                                                    | Archive Mailbox 🛛 🔝 Search 🕐 Help 🛛 🛒 Buy Nov                                                                                                    | KERNEL for Exchange Server        |
| EDB List<br>Mailbox - Marcel Meijer<br>Mailbox - Norvald Lode<br>Mailbox - Ola Norman<br>Mailbox - Ola Norman<br>Mailbox - System Attendant<br>Mailbox - System Mailbox(D73<br>Mailbox - Terje Straumland<br>Mailbox - Terje Straumland<br>Mailbox - Terje Straumland<br>Kalender<br>Kalender<br>Kaldd<br>Kontakter | O From Subject     O FILTER>     ONO FILTER>     ONO FILT | Date/Time           O         CNO FILTER>         P           ag Serigstad;         Wed 12/01/2004 06:13 PM         P           Mon 12/U6/2004 03:55 PM         Fin 04/01/2005 06:41 PM         P           Ved 10/25/2006 02:05 PM         Thu 12/14/2006 02:17 PM         P           edsfaring på fk.no f         Wed 01/17/2007 08:20 PM         PM           IBK Rexifeed broch         Tue 08/14/2007 07:05 PM         PM | Status                            |
|                                                                                                    | Anica Hougaard vintree<br>To: Terje Straumland<br>Attachments: emimage002.gif                                                                                                    | 🔤 image001.jpg                                                                                                    | Sent: Tue 66/14/2007 07:05 PM     |
| Slettede elementer     Useriøs e-post     Uboks     Anilbox - Zdenek Ronzani     Rothok - Alf Manne Gislanr                                                                                                    | Til: Philip Lenvig Højer<br>Emne: VS: Tak for broshyrene på RBK<br>Hei Philip,                                                                                                    |                                                                                                    | ^                                 |
| <ul> <li>Postboks - Arr Magne Gaslanc</li> <li>Postboks - Ann Kristin Stange</li> <li>Postboks - Arrid Skaaland</li> <li>Postboks - Eric Meijer</li> <li>Postboks - Helge Njærheim</li> <li>Postboks - Per Skåland</li> <li>SMTP (SERVER-AGRI01-{D73E</li> <li>D:Share\edd files\FDB7\priv1.edl Y</li> </ul>        | Det var flott at dere ønsker å skrive brosjyren p<br>Forhåpentligvis hjelper det på salget av maskin<br>Følgende filer er tilgjengelige.<br>Vi kan sende dere en PDF-fil av brosjyren. Der<br>Det finnes en Quark-ekspress fil, den innbefatt<br>sendes på CD, er en stor fil.                                                                                                    | å dansk.<br>en.<br>er ikke så enkelt å redigere. Kan sendes pr. e-mail.<br>er alle bilder og teksten og kan enkelt redigeres, hvis                                                                                                    | dere har rette programmet. Må 🗸 🗸 |
| Folder Item Count: Mailbox - Terje Straumla                                                                                                    | ıd\Innboks (38 items)                                                                                                    |                                                                                                    |                                   |

**Step 6**: To save, select the folders and click the Save button from the toolbar. **Save Mailboxes** wizard will be displayed. Here, you can make further selections. Click **Next**.

Note: You can use Save All button to save all mailboxes of the EDB without using filter option.

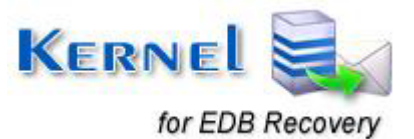

|                                | Select                                                                                                    | Mailboxes                     | ×      |
|--------------------------------|----------------------------------------------------------------------------------------------------|-------------------------------|--------|
| Please select Ma<br>Select All | ilboxes / Folders from the lis<br>Deselect All<br>db file\priv1.edb<br>Mailbox - Administrator<br>Calendar<br>Contacts<br>Deleted Items<br>Drafts<br>Inbox<br>Journal<br>Junk E-mail<br>Notes<br>Outbox<br>Sent Items<br>Sync Issues<br>Tasks<br>Useriøs e-post<br>Mailbox - Marcel Meijer<br>Mailbox - Norvald Lode<br>Mailbox - Ola Norman | t to Save.                    |        |
|                                |                                                                                                    | < <u>B</u> ack <u>N</u> ext > | Cancel |

Software will ask you to specify the following details:

#### **Select Destination**

Select Folder: Provide the path for the destination folder where mailbox items are to be saved.

#### **PST Options**

Create Unicode PST: Select this option to create Unicode PST.

Split PST file after: Select this option to split PST file after specified size in MB.

### Filters

**Item Type:** Select mailbox items to be saved: Emails, Calendars, Contacts, Journals, Tasks, Notices, Contact Distribution List.

**Date Range:** Here you can select any predefined time period for saving emails of particular period or define desired time period by setting Date After and Date Before.

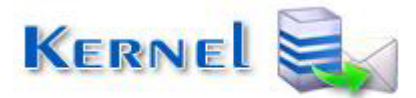

for EDB Recovery

| Select Folder |                            |            |           | Browse |
|---------------|----------------------------|------------|-----------|--------|
| PST Options   |                            |            |           |        |
| Create a U    | nicode PST<br>le after 100 | MB 👻       |           |        |
| Filters       |                            |            |           |        |
|               |                            |            |           |        |
| ltem lype     |                            |            |           | Select |
| Date Range    | Start Date                 | End Date   |           | Add    |
|               |                            |            |           | Edit   |
|               |                            |            |           | Remove |
|               | ,                          | () Include | ○ Exclude |        |
|               |                            | Cincidde   | Chologe   |        |

Include/Exclude: You can choose to either include or exclude mailbox items based on applied filters.

Step 7: Once date range is defined, click the Next button. Software will start the saving process:

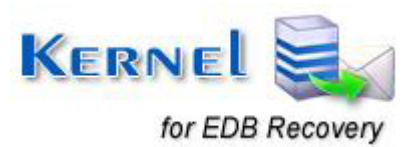

|   |                    | Saving Pr          | ogress         | ×                  |
|---|--------------------|--------------------|----------------|--------------------|
|   | Source folder      | Target folder      | Total items c  | Status             |
|   | Mailbox - Administ | Mailbox - Administ | 1              | Completed          |
|   | Mailbox - Administ | Mailbox - Administ | 0              | Completed          |
|   | Mailbox - Administ | Mailbox - Administ | 9              | Completed          |
|   | Mailbox - Administ | Mailbox - Administ | 3              | Completed          |
|   | Mailbox - Administ | Mailbox - Administ | 1              | Completed          |
|   | Mailbox - Administ | Mailbox - Administ | 0              | Completed          |
|   | Mailbox - Administ | Mailbox - Administ | 0              | Completed          |
|   | Mailbox - Administ | Mailbox - Administ | 0              | Completed          |
|   | Mailbox - Administ | Mailbox - Administ | 0              | Completed          |
|   | Mailbox - Administ | Mailbox - Administ | 5              | Completed          |
|   | Mailbox - Administ | Mailbox - Administ | 0              | Completed          |
|   | Mailbox - Administ | Mailbox - Administ | 0              | Completed          |
|   | Mailbox - Administ | Mailbox - Administ | 0              | Completed          |
|   | Mailbox - Administ | Mailbox - Administ | 0              | Completed          |
|   | Mailbox - Administ | Mailbox - Administ | 0              | Completed          |
|   | Mailbox Administ   | Mailbox Administ   | 0              | Completed          |
| _ | Ð                  | <u>ل</u> ے         | <b></b>        | Open Target Folder |
|   |                    |                    |                | Generate Reports   |
|   |                    |                    | < <u>B</u> ack | Finish Cancel      |

Once the saving process is completed you will receive **Saving Process Completed Successfully** message; Click **Ok**. You can directly open the destination folder from here by clicking the **Open Target Folder** tab. Click **Finish** to complete the process.

## Saving mailboxes to Live Exchange Server

**Step.1:** To save the mailbox in a Production Exchange Server, select the required folder and click the **Save to Live Exchange/Office 365** button. Alternately, you can select the same option from the menubar.

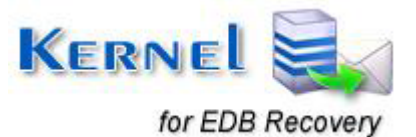

| K                                                                 | Kernel for Exchange Server - Evalua            | tion Version                                       |                                          | ×       |
|-------------------------------------------------------------------|------------------------------------------------|----------------------------------------------------|------------------------------------------|---------|
| File View Tools Help                                              |                                                |                                                    |                                          |         |
| Select EDB Save to PST 📑 Save to Live Exchange/Office 36          | 5 📑 Save to Public Folders/Archive Mailbox     | 🛕 Search 🕐 Help 👹                                  | Buy Now KERNEL for Exchange Serv         | /er     |
| EDB List ! D @ From                                               | Subject                                        | Date/Time                                          | Status                                   |         |
| D:\edb fil 🖂 Select EDP                                           | NO FILTER>                                     | NO FILTER>                                         | NO FILTER>                               |         |
| A Select EDB                                                      | Samarbeidsavtale                               | Mon 12/06/2004 06:13 PM<br>Wed 12/01/2004 04:45 PM |                                          |         |
| Close EDBs                                                        | Avtaleforslag                                  | Mon 11/22/2004 03:55 PM                            |                                          |         |
| Save to PST                                                       |                                                | Fri 04/01/2005 06:41 PM                            |                                          |         |
| D C Save to Live Exchange/Office 365                              | Prisfiler til FK og EIK                        | Wed 10/25/2006 02:08 PM                            |                                          |         |
| Dime Save to Erve Exchange/ Onice 305                             | skjopet.no Adresseliste                        | Thu 12/14/2006 02:17 PM                            |                                          |         |
|                                                                   | Ad: SV: Gratis markedsføring på fk.no          | f Wed 01/17/2007 08:20 PM                          |                                          | _       |
| Search                                                            | ther Dansk udgave af RBK Flexifeed broc        | h Tue 08/14/2007 07:05 PM                          |                                          |         |
| N Use message table to get "From" field                           |                                                |                                                    |                                          |         |
|                                                                   | Flexifeed brochure                             |                                                    |                                          |         |
| Sent Items Anita Hougaard Vinther                                 |                                                |                                                    | Sent: Tue 08/14/2007 07:05               | 5 PM    |
| ⊕                                                                 |                                                | _                                                  | _                                        |         |
| Tasks Attachments: 🧶 in                                           | age002.gif                                     | 🔛 image001.jpg                                     | 7 4402-150807-1 Se                       | erigsta |
| 🔍 Useriøs e-post                                                  |                                                |                                                    |                                          |         |
| 🕀 🎒 Mailbox - Marcel Meijer                                       |                                                |                                                    |                                          |         |
| Mailbox - Norvald Lode                                            |                                                |                                                    |                                          |         |
| 🗄 🎒 Mailbox - Ola Norman 🛛 🛛 🖬 Til: Philip Lemvig H               | øjer                                           |                                                    |                                          |         |
| Mailbox - System Attendant     Emne: VS: Tak for                  | broshyrene på RBK                              |                                                    |                                          |         |
| Mailbox - SystemMailbox(D/3                                       |                                                |                                                    |                                          |         |
| Hei Philip,                                                       |                                                |                                                    |                                          |         |
| E lunk E mail                                                     | anakar å akriva braaivran nå danak             |                                                    |                                          |         |
| Kalender Forhåpentligvis hie                                      | ber det på salget av maskinen                  |                                                    |                                          |         |
| - Kladd                                                           | per est pe cenget et meentern                  |                                                    |                                          |         |
| Følgende filer er til                                             | gjengelige.                                    |                                                    |                                          |         |
| 🚛 Logg Vi kan sende dere                                          | en PDF-fil av brosjyren. Den er ikke så enl    | kelt å redigere. Kan sendes p                      | r. e-mail.                               |         |
| Merknader Det finnes en Quar                                      | k-ekspress fil, den innbefatter alle bilder og | teksten og kan enkelt redige                       | eres, hvis dere har rette programmet. Må | $\sim$  |
| Notater Y Sendes pa CD, er                                        | en stor III.                                   | and the second second                              |                                          |         |
|                                                                   |                                                |                                                    |                                          |         |
| Folder Item County Mailboy, Taria Straumland Jumphoks, (29 Items) |                                                |                                                    |                                          |         |

Step 2: Select the folders that you want to save when the Save to Live Exchange/Office 365 dialogue box appears. Click Next.

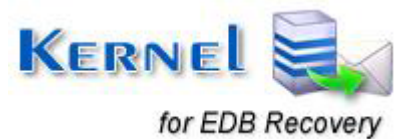

|                   | Save to Live E                                      | xchange/Office 365            | ×             |
|-------------------|-----------------------------------------------------|-------------------------------|---------------|
| Please select the | Mailboxes you want to migrate t                     | o production Exchange Server/ | Office 365.   |
| Select All        | Deselect All                                        | Custom Selected               |               |
|                   | db file\priv1.edb<br>1ailbox - Administrator        |                               | ^             |
|                   | Calendar                                            |                               |               |
|                   | Deleted Items                                       |                               |               |
|                   |                                                     |                               |               |
|                   | Junk E-mail                                         |                               |               |
|                   | Outbox                                              |                               |               |
|                   | <ul> <li>Sent items</li> <li>Sync issues</li> </ul> |                               |               |
|                   | ∑ Tasks<br>⊒ Useriøs e-post                         |                               |               |
|                   | 1ailbox - Marcel Meijer<br>1ailbox - Norvald Lode   |                               |               |
|                   | 1ailbox - Ola Norman<br>1ailbox - System Attendant  |                               | ~             |
|                   |                                                     |                               |               |
|                   |                                                     | < <u>B</u> ack                | Next > Cancel |

Step 3: Provide the domain credentials (you can enter the domain name or IP address). Click Next.

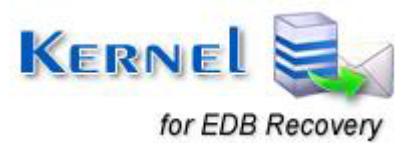

| Save                             | to Live Exchange/Office 365          |
|----------------------------------|--------------------------------------|
| Please enter Domain credentials. |                                      |
| Live Exchange                    |                                      |
| Domain Credentials               |                                      |
| Domain Name:                     | 192 168 56 10                        |
| User Name:                       | Administrator                        |
| Password                         |                                      |
| Tusavolu.                        | · · ·                                |
| Office 365                       |                                      |
| Office 365 Credentials           |                                      |
| User Name:                       |                                      |
| Password:                        |                                      |
| Manually cor                     | nfigure Outlook profile              |
|                                  |                                      |
|                                  |                                      |
|                                  | < <u>B</u> ack <u>N</u> ext > Cancel |

Step 4: Select the Exchange Server and the User Mailbox. For migrating to Exchange Server 2013 or 2016, check the Is Exchange Server 2013/2016 checkbox. Click the Next button.

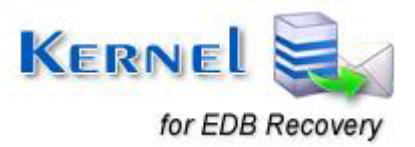

| Please select Exchange S   | erver and User Mailbox.                              |
|----------------------------|------------------------------------------------------|
| Selected user must have fi | ull administrative rights to access other mailboxes. |
| Profile Details            |                                                      |
| Exchange Server:           | MSDNWS12-E13                                         |
| User Mailbox:              | Administrator 🗨                                      |
|                            |                                                      |
|                            |                                                      |

**Step 5:** Map the Source Mailbox(es) to the Target Mailbox(es) if it they are not already mapped. Click **Next**.

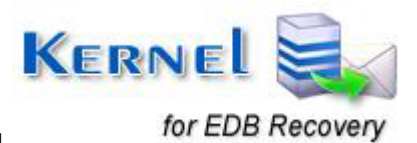

| Source Mailbox             | Target Mailbox | larget E-Mail                |
|----------------------------|----------------|------------------------------|
| Mailbox - Administrator    | Administrator  | Administrator@www.active.com |
| Mailbox - SystemMailbox{15 |                |                              |
| Mailbox - tarun            |                |                              |
| Microsoft Exchange         |                |                              |
|                            |                |                              |
|                            |                |                              |

#### **Buttons Used:**

**Mapping** - To map individual mailboxes one by one. Click the **Mapping** button to map the selected source mailbox to the target mailbox. Select the target mailbox when the **Select Target Mailbox** dialogue box appears. Click **OK**.

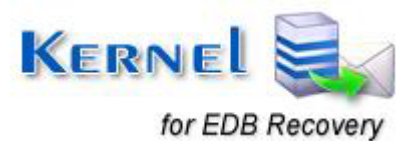

| Administrator     |                   | COLODOEV10 |  |
|-------------------|-------------------|------------|--|
| Discover Search   | Discover/Search   | S2K8R2EX10 |  |
| Federated Email 4 | Federated Email 4 | S2K8R2EX10 |  |
| Santosh Kumar, IT | santosh@www.a     | S2K8R2EX10 |  |
| HP                | HP@www.active     | S2K8R2EX10 |  |
| test1_santoshdata | test1_santoshdat  | S2K8R2EX10 |  |
| storage3          | storage3@www      | S2K8R2EX10 |  |
| 1storage3         | 1storage3@www     | S2K8R2EX10 |  |
|                   |                   |            |  |
|                   |                   |            |  |

**CSV Import** - To import the list of source and target mailboxes to map multiple mailboxes in bulk.

CSV Export - To export the list of source and target mailboxes.

**Step 6:** Provide the filtering options—Item Type and Date Range—to find specific items so as to save them selectively. Click **Next**.

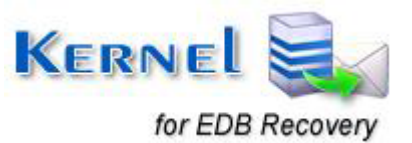

| Date After       Date Before       Add         Edit       Remove         Include       Exclude | ✓ Item Type | IPM.Note,IPM.Activ | ity,IPM.Appointment,IPM.Contac | t,IP Select |
|------------------------------------------------------------------------------------------------|-------------|--------------------|--------------------------------|-------------|
| Edit     Remove     O Exclude                                                                  | Date Range  | Date After         | Date Before                    | Add         |
| Remove     O Exclude                                                                           |             |                    |                                | Edit        |
| Include O Exclude                                                                              |             |                    |                                | Remove      |
|                                                                                                |             |                    | Include O Exclu                | ide         |

**Step 7:** The software starts the migration process and shows the confirmation message upon the completion of the migration.

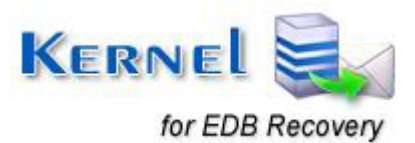

| Select EDB                 |               |               | Save to Live  | Exchange       |        |               | ×        | for Exchar | ige Server          |   |
|----------------------------|---------------|---------------|---------------|----------------|--------|---------------|----------|------------|---------------------|---|
| EDB List                   |               |               |               |                |        |               |          |            | Status              | _ |
| E:\EDB's\new edb 2010\M    | Source Folder | Target Folder | Total Items i | Items to be c  | . Tot  | Status        | <u> </u> | Q          | <no filter=""></no> | 1 |
| 🗄 🥥 Discovery Search Maill | Mailbox - Ad  | Administrator | 0             | 0              | 0      | Completed     |          |            |                     |   |
| 🕂 🚑 Mailbox - Administrat  | Mailbox - Ad  | Administrator | 0             | 0              | 0      | Completed     |          |            |                     |   |
| 🗐 🍊 Mailbox - axc aa bb    | Mailbox - Sys | Santosh Kum   | 0             | 0              | 0      | Selected fold |          |            |                     |   |
| 🕂 🦪 Mailbox - SystemMailt  | Mailbox - Sys | Santosh Kum   | 0             | 0              | 0      | Selected fold |          |            |                     |   |
| Microsoft Exchange         | Mailbox - Sys | Santosh Kum   | 0             | 0              | 0      | Selected fold |          |            |                     |   |
| Microsoft Exchange Fe      | Mailbox - Sys | V.            | and for Fuel  |                |        | × cted fold   |          |            |                     |   |
| E:\EDB's\Test Database 10  | Mailbox - Sys | Ke            | emer for Exci | lange serve    | -      | cted fold     |          |            |                     |   |
|                            | Mailbox - Sys |               |               |                |        | cted fold     |          |            |                     |   |
|                            | Mailbox - Sys | 1.000         |               |                |        | cted fold     |          |            |                     | - |
|                            | Mailbox - Sys |               | Migration com | oleted success | fully. | cted fold     |          |            |                     |   |
|                            | Mailbox - Sys |               |               |                |        | cted fold     |          |            |                     |   |
|                            | Mailbox - Sys |               |               |                |        | cted fold     |          |            |                     |   |
|                            | Mailbox - Sys |               |               |                |        | cted fold     |          |            |                     |   |
|                            | Mailbox - Sys |               |               |                | ок     | cted fold     |          |            |                     | - |
|                            | Mailbox - Sys |               |               |                |        | cted fold     |          |            |                     |   |
|                            | Mailbox - Sys | Santosh Kum   | 0             | 0              | 0      | Selected fold |          | - ti       |                     | - |
|                            | Mailbox - Sys | Santosh Kum   | 0             | 0              | 0      | Completed     |          |            |                     |   |
|                            | Mailbox - Sys | Santosh Kum   | 0             | 0              | 0      | Completed     | -        |            |                     |   |
|                            |               |               |               |                |        | Generate Rep  | orts     |            |                     |   |
|                            |               |               |               |                |        |               |          |            |                     |   |
|                            |               |               |               | < <u>B</u> ac  | k      | Finish        | Cancel   |            |                     |   |
|                            | 10 ×          |               |               |                |        |               |          |            |                     |   |
| >                          |               |               |               |                |        |               |          |            |                     |   |

## Saving mailboxes to Office 365

**Step.1:** To export EDB mailboxes to cloud-based Office 365 accounts, select the required folder and click the **Save to Live Exchange/Office 365** button. Alternately, you can select the same option from the menu-bar.

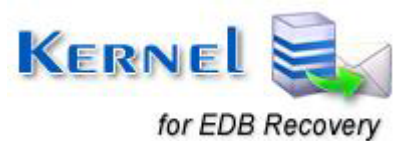

|                                                                                                    | Kernel for Exchange Server - Evaluation \                                                                                                    | Version                                                                                                    | - 🗆 ×                             |
|----------------------------------------------------------------------------------------------------|----------------------------------------------------------------------------------------------------|----------------------------------------------------------------------------------------------------|-----------------------------------|
| File View Tools Help                                                                                                    |                                                                                                    |                                                                                                    |                                   |
| Select EDB Save to PST 📑 Save to Live Exchang                                                                                                    | /Office 365 🛛 🚰 Save to Public Folders/Archive Mailbox 📗 🧕                                                                                                    | Search 🕐 Help 🛛 👼 Buy Now                                                                                                    | KERNEL for Exchange Server        |
| EDB List ! D Ø From                                                                                                    | Subject Da                                                                                                    | ate/Time                                                                                                    | Status                            |
| DAedb file       Select EDB         Mailb       C.         C.       C.         D.       Save to PST         D.       Save to PST         D.       Save to PUblic Folders/Archive Mailbox         Jo       Save to Public Folders/Archive Mailbox         Ju       Search         Ju       Search         N       Use message table to get "From" field |                                                                                                    | NO FILTER>         P           on 12/06/2004 06:13 PM         PM           ied 12/01/2004 03:55 PM         0011/22/2004 03:55 PM           i 04/01/2005 06:41 PM         PM           ied 10/25/2006 02:08 PM         102/27/2006 02:07 PM           ied 01/17/2007 08:20 PM         Je 08/14/2007 07:05 PM | <no filter=""> &gt;</no>          |
| Anita Houga                                                                                                    | rd Vinther                                                                                                    |                                                                                                    | Sent: Tue 08/14/2007 07:05 PM     |
| Sync Issues     To: Terje Stra     Attachments     Jose Support     Mailbox - Marcel Meijer                                                                                                    | imland<br>image002.gif<br><                                                                                                    | image001.jpg                                                                                                    | "∰ 4402-150807-1 Serigsta<br>>    |
| Mailbox - Norval Lode     Mailbox - Ola Norman     Mailbox - System Attendant     Mailbox - SystemMailbox(D73                                                                                                    | Lemvig Højer<br>3: Tak for broshyrene på RBK                                                                                                    |                                                                                                    | ^                                 |
| Mailbox - Terje Straumland Hei Phili<br>Mailbox - Terje Straumland Hei Phili<br>Mailbox - Terje Straumland Hei Phili<br>Mailbox - Terje Straumland Hei Phili<br>Det var fl<br>Forhåper<br>Kladd<br>Skontakter Følgende<br>Vi kan s<br>Det finne<br>Sender<br>Notater sendes p                                                                          | tt at dere ønsker å skrive brosjyren på dansk.<br>ligvis hjelper det på salget av maskinen.<br>filer er tilgjengelige.<br>nde dere en PDF-fil av brosjyren. Den er ikke så enkelt å r<br>s en Quark-ekspress fil, den innbefatter alle bilder og tekst<br>å CD, er en stor fil. | redigere. Kan sendes pr. e-mail.<br>ten og kan enkelt redigeres, hvis                                                                                                    | dere har rette programmet. Må 🗸 🗸 |
| Folder Item Count: Mailbox - Terje Straumland\Innboks (38                                                                                                    | items)                                                                                                    |                                                                                                    |                                   |

Step 2: In the Save to Live Exchange/Office 365 dialogue box, select the folders that you want to save, and then click the Next button.

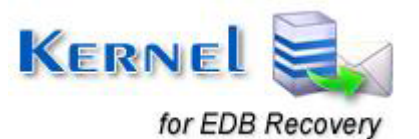

|                   | Save to Live E                                                                                                    | xchange/Office 365           |                  | ×     |
|-------------------|----------------------------------------------------------------------------------------------------|------------------------------|------------------|-------|
| Please select the | Mailboxes you want to migrate t                                                                                                    | o production Exchange Server | r/Office 365.    |       |
| Select All        | Deselect All                                                                                                    | Custom Selected              |                  |       |
|                   | db file \priv 1.edb<br>Mailbox - Administrator<br>Calendar<br>Contacts<br>Deleted Items<br>Drafts<br>Inbox<br>Journal<br>Junk E-mail<br>Notes<br>Outbox                                                                       |                              |                  | ^     |
|                   | <ul> <li>Sent Items</li> <li>Sync Issues</li> <li>Tasks</li> <li>Useriøs e-post</li> <li>Mailbox - Marcel Meijer</li> <li>Mailbox - Norvald Lode</li> <li>Mailbox - Ola Norman</li> <li>Mailbox - System Attendant</li> </ul> |                              |                  | Ŷ     |
|                   |                                                                                                    | < <u>B</u> ack               | <u>N</u> ext > C | ancel |

Step 3: Specify the user name and password of the Office 365 cloud account. Click Next to continue.

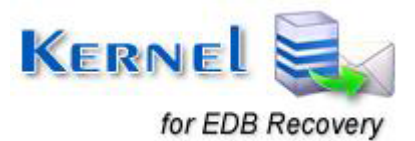

| Save                             | to Live Exchange/Office 365          |
|----------------------------------|--------------------------------------|
| Please enter Domain credentials. |                                      |
| O Live Exchange                  |                                      |
| Domain Credentials               |                                      |
| Domain Name:                     | 192.168.56.10                        |
| User Name:                       | Administrator                        |
| Password:                        |                                      |
| Office 365                       |                                      |
| Office365 Credentials            |                                      |
| User Name:                       | nution 2 for an microsoft.com        |
| Password:                        |                                      |
| Manually cor                     | nfigure Outlook profile              |
|                                  |                                      |
|                                  | < <u>B</u> ack <u>N</u> ext > Cancel |

Step 4: Map the Source Mailbox(es) to the Target Mailbox(es) if it they are not already mapped. Click Next.

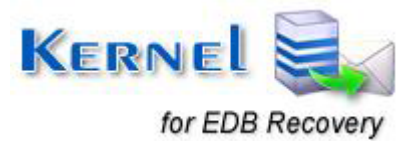

|   | Source Mailbox             | Target Mailbox | Target E-Mail                |
|---|----------------------------|----------------|------------------------------|
| ✓ | Mailbox - Administrator    | Administrator  | Administrator@www.active.com |
|   | Mailbox - SystemMailbox{15 |                |                              |
|   | Mailbox - tarun            |                |                              |
|   | Microsoft Exchange         |                |                              |
|   | Personal Archive - tarun   |                |                              |
|   |                            |                |                              |

## **Buttons Used:**

**Mapping** - To map individual mailboxes one by one. Click the **Mapping** button to map the selected source mailbox to the target mailbox. Select the target mailbox when the **Select Target Mailbox** dialogue box appears. Click **OK**.

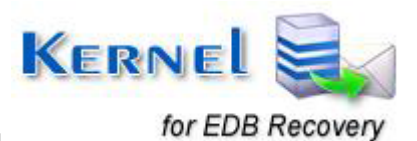

| Mailbox Name      |                               | Exchange N               |  |
|-------------------|-------------------------------|--------------------------|--|
| Administrator     | Administrator@w               | S2K8R2EX10               |  |
| DiscoverySearch   | DiscoverySearch               | S2K8R2EX10               |  |
| FederatedEmail.4  | FederatedEmail.4              | S2K8R2EX10               |  |
| Santosh Kumar. IT | santosh@www.a                 | S2K8R2EX10               |  |
| HP                | HP@www.active                 | S2K8R2EX10               |  |
| est1_santoshdata  | test1_santoshdat              | S2K8R2EX10               |  |
| storage3          | storage3@www                  | S2K8R2EX10               |  |
| 1storage3         | 1storage3@www                 | S2K8R2EX10               |  |
|                   |                               |                          |  |
| orage3<br>torage3 | storage3@www<br>1storage3@www | S2K8R2EX10<br>S2K8R2EX10 |  |

**CSV Import** - To import the list of source and target mailboxes to map multiple mailboxes in bulk.

CSV Export - To export the list of source and target mailboxes.

**Step 5:** Provide the filtering options—Item Type and Date Range—to find specific items so as to save them selectively. Click **Next** to proceed.

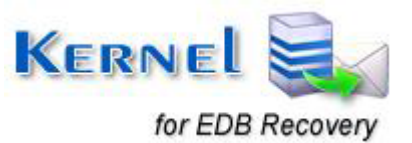

| ✓ Item Type | IPM.Note,IPM.Activ | rity,IPM.Appointment,IPM.Contact | ,IP Select |
|-------------|--------------------|----------------------------------|------------|
| Date Range  | Date After         | Date Before                      | Add        |
|             |                    |                                  | Edit       |
|             |                    |                                  | Remove     |
|             |                    | ● Include                        | de         |
|             |                    |                                  |            |

**Step 6:** The software starts the migration process and shows the confirmation message upon the completion of the migration.

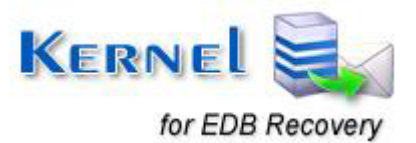

| Select EDB                 |               |               | Save to Live   | Exchange         |       |               | ×        | for Exchar | ige Server          |
|----------------------------|---------------|---------------|----------------|------------------|-------|---------------|----------|------------|---------------------|
| EDB List                   |               |               |                |                  |       |               |          |            | Status              |
| E:\EDB's\new edb 2010\M    | Source Folder | Target Folder | Total Items i  | Items to be c    | Tot   | Status        | · •      | Q          | <no filter=""></no> |
| 🗄 🧠 Discovery Search Maill | Mailbox - Ad  | Administrator | 0              | 0                | 0     | Completed     |          |            |                     |
| 🕂 🚑 Mailbox - Administrato | Mailbox - Ad  | Administrator | 0              | 0                | 0     | Completed     |          |            |                     |
| H Mailbox - axc aa bb      | Mailbox - Sys | Santosh Kum   | 0              | 0                | 0     | Selected fold |          |            |                     |
| 🕀 🥥 Mailbox - SystemMailt  | Mailbox - Sys | Santosh Kum   | 0              | 0                | 0     | Selected fold |          |            |                     |
| Microsoft Exchange         | Mailbox - Sys | Santosh Kum   | 0              | 0                | 0     | Selected fold |          |            |                     |
| A Microsoft Exchange Fe    | Mailbox - Sys | 14-           | and for Fred   |                  |       | cted fold     |          |            |                     |
| E:\EDB's\Test Database 10  | Mailbox - Sys | Ke            | ernel for Excl | hange Servel     |       | cted fold     |          |            |                     |
|                            | Mailbox - Sys |               |                |                  |       | cted fold     |          |            |                     |
|                            | Mailbox - Sys | 100           |                |                  |       | cted fold     |          | -          |                     |
|                            | Mailbox - Sys |               | Migration com  | pleted successfu | illy. | cted fold     |          |            |                     |
|                            | Mailbox - Sys |               |                |                  |       | cted fold     |          |            |                     |
|                            | Mailbox - Sys |               |                |                  |       | cted fold     |          |            |                     |
|                            | Mailbox - Sys |               |                |                  |       | cted fold     |          |            |                     |
|                            | Mailbox - Sys |               |                | (                | Ж     | cted fold     |          |            |                     |
|                            | Mailbox - Sys |               |                |                  |       | cted fold     |          |            |                     |
|                            | Mailbox - Sys | Santosh Kum   | 0              | 0                | 0     | Selected fold |          | ē          |                     |
|                            | Mailbox - Sys | Santosh Kum   | 0              | 0                | 0     | Completed     |          |            |                     |
|                            | Mailbox - Sys | Santosh Kum   | 0              | 0                | 0     | Completed     | <b>•</b> |            |                     |
|                            | Mailbox - Sys | Santosn Rum   | U              | U                | U     | Generate Rep  | <b>v</b> |            |                     |

## Saving mailboxes to Public Folders/Archive Mailboxes

#### **Migrate to Public Folders**

**Step.1:** To migrate recovered EDB mailboxes to specific Public Folders, select the desired folder and click the **Save to Public Folders/Archive Mailbox** button. Alternatively, you can select the same option from the menu-bar.

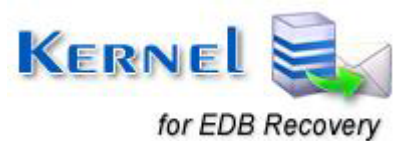

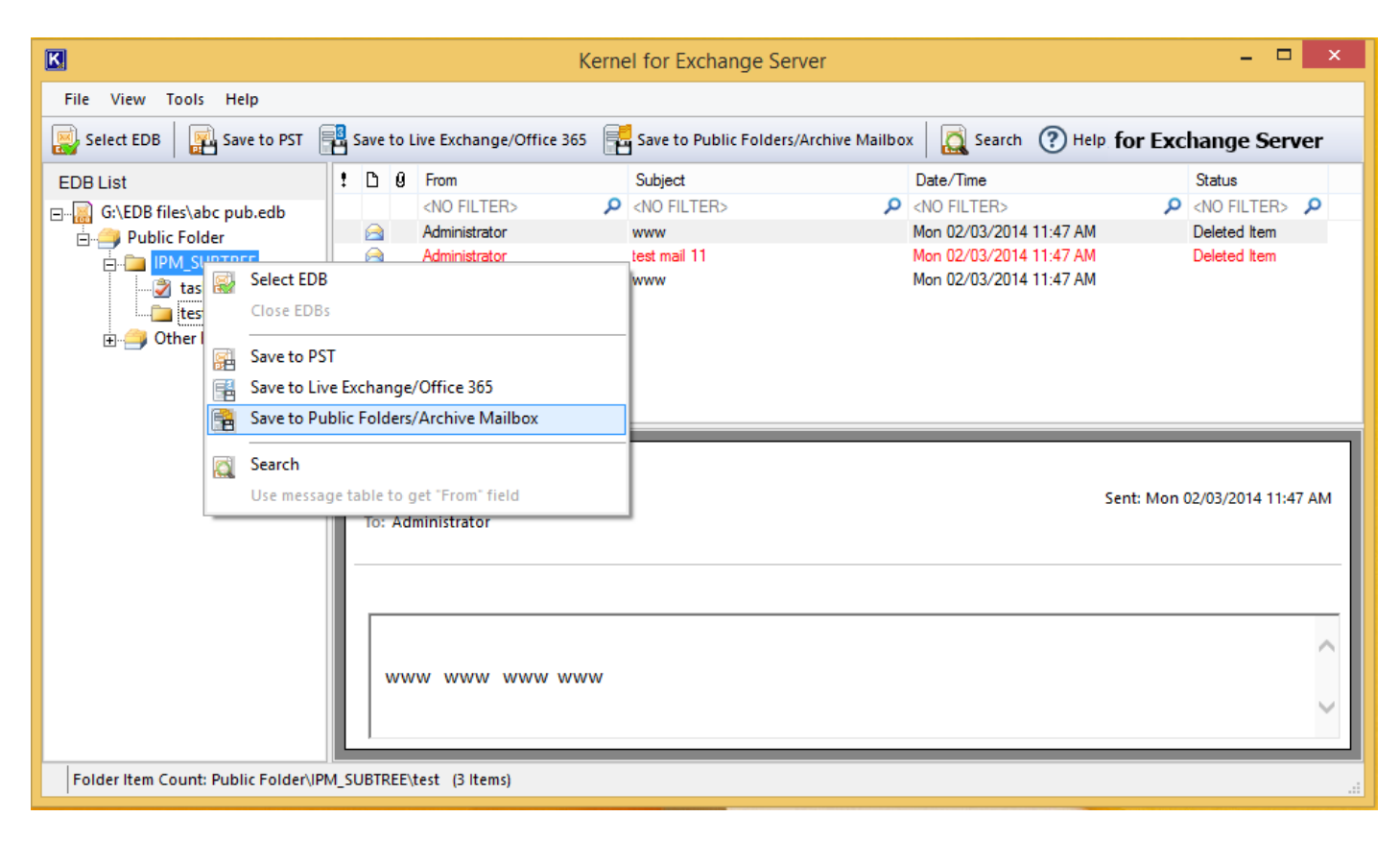

Step 2: In the Save to Public Folders/Archive Mailbox dialogue box, select the required folders, and then click the Next button.

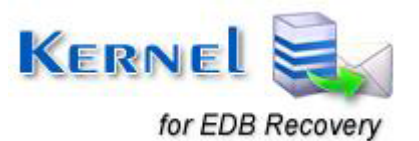

| Save to Public Folders/Archive Mailbox                                                                                              | × |
|----------------------------------------------------------------------------------------------------|---|
| Please select the Mailboxes you want to migrate to production Exchange Server/Office 365.           Select All         Deselect All |   |
| Public Folder<br>□··· ☑ IPM_SUBTREE<br>I··· ☑ ☑ tasks<br>I··· ☑ ☑ test<br>I··· ☑ ☑ Other Folders                                    |   |
|                                                                                                    |   |
|                                                                                                    |   |
|                                                                                                    |   |
| < <u>B</u> ack <u>N</u> ext > Cancel                                                                                                |   |

**Step 3:** Select the **Connect Public Folder** option and specify the Exchange Server credentials in the **Exchange Name** and **Mailbox Name** text boxes. Check mark the **Is Exchange Server 2013/2016** option if you are dealing with MS Exchange Server 2013 or 2016 edition. Click **Next** to continue.

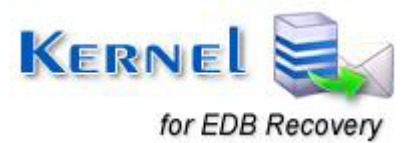

|          | Exchange Server:<br>Exchange Name: 192.168.10.68 |  |
|----------|--------------------------------------------------|--|
|          | Mailbox Name: administrator                      |  |
|          | ✓ Is Exchange Server 2013/2016                   |  |
|          | Manually configure Outlook profile               |  |
| Office 3 | Office 365 Credentials                           |  |
|          | User Name:                                       |  |
|          | Password:                                        |  |
|          | Manually configure Outlook profile               |  |
| Connect  | ublic Folder                                     |  |

**Step 4:** Map the source public folders to the target public folders by clicking the **Mapping** button. After selecting the desired public folders, click the **Next** button.

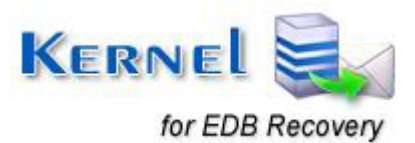

| Please | map th   | Save to Pu<br>ne Source Mailbox(es) to Ta | blic | : Folders/Archive Mailbox<br>Mailbox(es). |   |         |
|--------|----------|-------------------------------------------|------|-------------------------------------------|---|---------|
|        |          |                                           |      |                                           |   | Mapping |
|        | <b>v</b> | Source Public Folder                      |      | Target Public Folder                      |   |         |
| 2      | <. P     | <no filter=""></no>                       | P    | <no filter=""></no>                       | Q |         |
| 1      | -        | IPM_SUBTREE\tasks                         |      | All Public Folders\IPM_SUBTREE\tasks      |   |         |
| 2      | -        | IPM_SUBTREE\test                          |      | All Public Folders\IPM_SUBTREE\test       |   |         |
| 3      | ✓        | IPM_SUBTREE                               |      | All Public Folders\IPM_SUBTREE            |   |         |
|        |          |                                           |      |                                           |   |         |
|        |          |                                           |      |                                           |   |         |

**Step 5:** Configure various email filter options, which includes the selection of item type and date range options. Click **Next** to proceed.

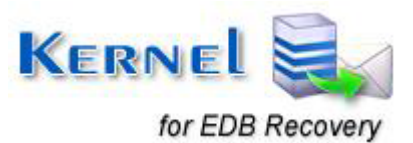

|                        | Save to Public Folders/Archive Mailbox   |
|------------------------|------------------------------------------|
| Please select Item Typ | e and Date Range to save spacific items. |
| Filter                 |                                          |
| ltem Type              | Select                                   |
| Date Range             | Date After Date Before Add               |
|                        | Edit                                     |
|                        | Remove                                   |
|                        | Include     O Exclude                    |
|                        |                                          |
|                        |                                          |
|                        |                                          |
|                        |                                          |
|                        |                                          |
|                        | < Back Next > Cancel                     |

**Step 6:** The software starts the migration process and shows the confirmation message upon the completion of the migration.

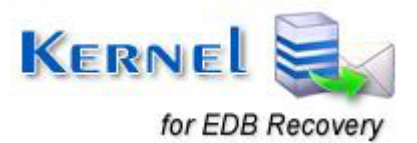

| Source Folder | Target Folder  | Total Items i  | Total items c   | Filter items | Duplicate ite   |
|---------------|----------------|----------------|-----------------|--------------|-----------------|
| Calendar      | All Public Fol | 0              | 0               | 0            | 0               |
| Common Views  | All Public Fol | 0              | 0               | 0            | 0               |
| Contacts      | All Public Fol | 0              | 0               | 0            | 0               |
| Deferred Acti | All Public Fol | 0              | 0               | 0            | 0               |
| Deleted Items | All Public Fol | 0              | 0               | 0            | 0               |
| Drafts        | All Public Fol | 0              | 0               | 0            | 0               |
| Finder        | Ke             | ernel for Excl | hange Server    | · ×          | 0               |
| Inbox         |                |                |                 |              | 0               |
| Journal       |                |                |                 | 0            |                 |
| Notes         |                | Migration co   | mpleted success | sfully.      | 0               |
| Outbox        |                | <b>,</b>       |                 |              | 0               |
| Schedule      |                |                |                 |              | 0               |
| Sent Items    |                |                |                 |              | 0               |
| Shortcuts     | •              | OK             | C               |              | 0               |
| Tasks         | •              |                |                 |              | 0               |
| Transport Qu  | AIL PUDIIC FOL | U              | U               | U            | 0               |
| Views         | All Public Fol | 0              | 0               | 0            | 0               |
|               |                |                |                 |              |                 |
|               |                |                |                 |              |                 |
|               |                |                |                 | G            | enerate Reports |
|               |                |                |                 |              |                 |

### **Migrate to Archive Mailboxes**

**Step.1:** To migrate recovered EDB mailboxes to specific Archive Mailboxes, select the desired folder and click the **Save to Public Folders/Archive Mailbox** button. Alternatively, you can select the same option from the menu-bar.

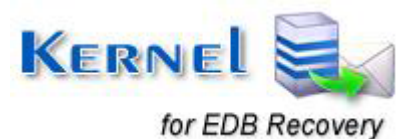

| K                                                     | К                               | ernel for | Exchange Server                   |                                                                                          |                        |     | >                   | <        |
|-------------------------------------------------------|---------------------------------|-----------|-----------------------------------|------------------------------------------------------------------------------------------|------------------------|-----|---------------------|----------|
| File View Tools Help                                  |                                 |           |                                   |                                                                                          |                        |     |                     |          |
| Select EDB Save to PST 📑 S                            | ave to Live Exchange/Office 365 | 📕 Save    | to Public Folders/Archive Mailbox | <b>[</b> ]                                                                               | Search 🕐 Help. for Exc | han | ge Server           |          |
| EDB List                                              | ! D 9 From                      |           | Subject                           | Rec                                                                                      | ceived                 |     | Status              |          |
| □ 🔚 G:\EDB files\Archive Mailbox Datab                | <no filter=""></no>             | Q         | <no filter=""></no>               | P <no< td=""><td>) FILTER&gt;</td><td>Q</td><td><no filter=""></no></td><td>٩</td></no<> | ) FILTER>              | Q   | <no filter=""></no> | ٩        |
| Mailbox - SystemMailbox{5f64c9     Perconal Archive T |                                 |           | _                                 |                                                                                          |                        |     |                     |          |
| Calendar Select ED                                    | В                               |           |                                   |                                                                                          |                        |     |                     |          |
| Common Vie Close ED                                   | 3s                              |           |                                   |                                                                                          |                        |     |                     |          |
|                                                       |                                 |           | -                                 |                                                                                          |                        |     |                     |          |
| Deferred Acti 🔠 Save to P                             | 51                              |           |                                   |                                                                                          |                        |     |                     |          |
| 🔤 🗍 Deleted Item 🔢 Save to L                          | ve Exchange/Office 365          |           |                                   |                                                                                          |                        |     |                     |          |
| Drafts Save to P                                      | ublic Folders/Archive Mailbox   |           |                                   |                                                                                          |                        |     |                     | <u> </u> |
| Finder                                                |                                 |           |                                   |                                                                                          |                        |     |                     | ٦        |
| Inbox 🔯 Search                                        |                                 |           |                                   |                                                                                          |                        |     |                     |          |
| Use mess                                              | age table to get "From" field   |           |                                   |                                                                                          |                        |     |                     |          |
| Qutbox                                                |                                 |           | _                                 |                                                                                          |                        |     |                     |          |
| Schedule                                              |                                 |           |                                   |                                                                                          |                        |     |                     | - 11     |
| - E Sent Items                                        |                                 |           |                                   |                                                                                          |                        |     |                     |          |
| Shortcuts                                             |                                 |           |                                   |                                                                                          |                        |     |                     | 1        |
| 👸 Tasks                                               |                                 |           |                                   |                                                                                          |                        |     |                     |          |
| Transport Queue                                       |                                 |           |                                   |                                                                                          |                        |     |                     |          |
| Views                                                 |                                 |           |                                   |                                                                                          |                        |     |                     |          |
|                                                       |                                 |           |                                   |                                                                                          |                        |     |                     |          |
| < >                                                   |                                 |           |                                   |                                                                                          |                        | _   |                     |          |
| Folder Item Count: Personal Archive - Tai             | un (Oltems)                     |           |                                   |                                                                                          |                        |     |                     |          |

**Step.2:** Expand the Exchange Archive mailbox and select the desired components as shown in the screenshot given below. Click **Next** to continue.

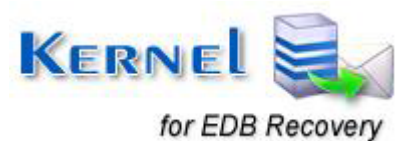

| Save to Public Folders/Archive Mailbox                                                                                                    | × |
|----------------------------------------------------------------------------------------------------|---|
| Please select the Mailboxes you want to migrate to production Exchange Server/Office 365.          Select All       Deselect All         Image: Calendar       Image: Calendar         Image: Contacts       Image: Contacts         Image: Contacts       Image: Contacts |   |
| ····· ✔ ☐ Shortcuts<br>····· ✔ ♂ Tasks<br>····· ✔ ☐ Transport Queue<br>····· ✔ ☐ Views                                                                                                    |   |
| < <u>B</u> ack <u>N</u> ext > Cancel                                                                                                    | - |

**Step.3:** Click the **Mapping** button to map the source archive mailbox to the target archive mailbox. After the appropriate mapping operation, click the **Next** button.

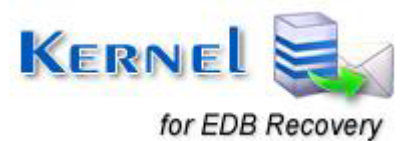

|     |                     |                     |                     | Mapping |
|-----|---------------------|---------------------|---------------------|---------|
| .:: | ☑ ^                 | Source Folder       | Target              | -       |
| ρ   | < P                 | <no filter=""></no> | <no filter=""></no> |         |
| 1   | <ul><li>✓</li></ul> | Calendar            | Calendar            |         |
| 2   | ✓                   | Common Views        | Common Views        |         |
| 3   | ✓                   | Contacts            | Contacts            |         |
| 4   | ✓                   | Deferred Action     | Deferred Action     |         |
| 5   | ✓                   | Deleted Items       | Deleted Items       |         |
| 6   | ✓                   | Drafts              | Drafts              |         |
| 7   | ✓                   | Finder              | Finder              |         |
| 8   | ✓                   | Inbox               | Inbox               |         |
| 9   | ✓                   | Journal             | Journal             |         |
| 10  | ✓                   | Notes               | Notes               |         |
| 11  | ✓                   | Outbox              | Outbox              |         |
| 12  | ✓                   | Schedule            | Schedule            |         |
| 13  | ✓                   | Sent Items          | Sent Items          |         |
| 14  | ✓                   | Shortcuts           | Shortcuts           |         |
| 15  | ✓                   | Tasks               | Tasks               | -       |
| 16  | <                   | Transport Queue     | Transport Queue     |         |

**Step.4:** Mark the **Item Type** checkbox to include specific email items in the migration process. Click the **Add** button to configure the date range for retrieving and migrating the desired email items. Click **Next** to proceed.

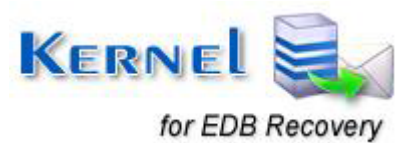

|                                                                | Save to Public Folders/Archive Mailbo | x                     |  |  |  |  |  |
|----------------------------------------------------------------|---------------------------------------|-----------------------|--|--|--|--|--|
| Please select Item Type and Date Range to save spacific items. |                                       |                       |  |  |  |  |  |
| Filter                                                         |                                       |                       |  |  |  |  |  |
| ltem Type                                                      |                                       | Select                |  |  |  |  |  |
| Date Range                                                     | Date After Date Before                | Add                   |  |  |  |  |  |
|                                                                |                                       | Edit                  |  |  |  |  |  |
|                                                                |                                       | Remove                |  |  |  |  |  |
|                                                                | Include     O Exclude                 |                       |  |  |  |  |  |
|                                                                |                                       |                       |  |  |  |  |  |
|                                                                |                                       |                       |  |  |  |  |  |
|                                                                |                                       |                       |  |  |  |  |  |
|                                                                |                                       |                       |  |  |  |  |  |
|                                                                |                                       |                       |  |  |  |  |  |
|                                                                |                                       |                       |  |  |  |  |  |
|                                                                | < <u>B</u> ack                        | <u>N</u> ext > Cancel |  |  |  |  |  |

**Step 5:** The software initiates the migration process and shows the confirmation message upon the completion of the migration.

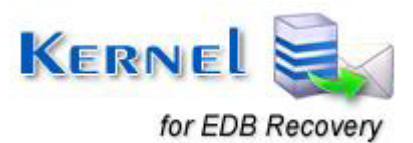

| Calendar      |    |   | Total items c | Filter items | Duplicate ite | Delete | Status    |
|---------------|----|---|---------------|--------------|---------------|--------|-----------|
| C             | Α. | 0 | 0             | 0            | 0             | 0      | Completed |
| Common views  | Α. | 0 | 0             | 0            | 0             | 0      | Completed |
| Contacts      | Α. | 0 | 0             | 0            | 0             | 0      | Completed |
| Deferred Acti | Α. | 0 | 0             | 0            | 0             | 0      | Completed |
| Deleted Items | Α. | 0 | 0             | 0            | 0             | 0      | Completed |
| Drafts        | Α. | 0 | 0             | 0            | 0             | 0      | Completed |
| Finder        | Α. | 0 | 0             | 0            | 0             | 0      | Completed |
| Inbox         | Α. | 0 | 0             | 0            | 0             | 0      | Completed |
| Journal       | Α. | 0 | 0             | 0            | 0             | 0      | Completed |
| Notes         | Α. | 0 | 0             | 0            | 0             | 0      | Completed |
| Outbox        | Α. | 0 | 0             | 0            | 0             | 0      | Completed |
| Schedule      | Α. | 0 | 0             | 0            | 0             | 0      | Completed |
| Sent Items    | Α. | 0 | 0             | 0            | 0             | 0      | Completed |
| Shortcuts     | Α. | 0 | 0             | 0            | 0             | 0      | Completed |
| Tasks         | Α. | 0 | 0             | 0            | 0             | 0      | Completed |
| Transport Qu  | Α. | 0 | 0             | 0            | 0             | 0      | Completed |
| Views         | Α. | 0 | 0             | 0            | 0             | 0      | Completed |

# Saving individual email Items

Instead of saving entire folders and mailboxes, you can also make a choice to save individual mailbox items. To save individual items:

Step 1: Right-click on the email item that you want to save. Select Save Item(s).

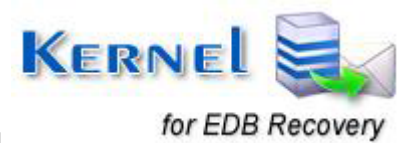

| K                                                                                                    | Kernel for Exchange Server - Evaluation Version – 🗖 🗙                                                                                                    |
|----------------------------------------------------------------------------------------------------|----------------------------------------------------------------------------------------------------|
| File View Tools Help                                                                                                    |                                                                                                    |
| Select EDB Save to PST 💀 Save to Live Exchange/Offi                                                                                                    | ce 365 📲 Save to Public Folders/Archive Mailbox 🛛 🔯 Search 🕐 Help 🛛 🛒 Buy Now 🛛 KERNEL for Exchange Server                                                                                                    |
| EDB List  EDB List  Contacts  Calendar  Calendar  Calend | Subject     Received     Status       R>     < NO FILTER>        or     rewar     vied us/us/zudo us/33 PM       or     Vius detekteret i e-mail     Sui 12/04/2005 11:52 PM       or     TEST     Mon 12/12/2005 06:07 PM       or     Save Item(s)     Wommen til Microsoft Outlook 2000!       Save Item(s)     Tue 02/28/2006 06:15 PM       Select All     Tips fra VG Nett: Her ligger båten din,     Mon 10/01/2007 04:11 PM |
| → Since issues → Since issues → Sin  | 🧶 icons.gif 🕐 yellowbg.gif 🗶 olicon.GIF 🗶 ie.gif 🖉 office.gif 🧶 exchange.gif 🌾 netmeeti<br><                                                                                                    |
| Mailbox - Ola Norman     Mailbox - System Attendant     Mailbox - SystemMailbox(D73     Mailbox - Terje Straumland     Mailbox - Terje Straumland     Junk E-mail     Mailbox Kalender     Kalender     Kalender     Kontakter                                                                                                    | Velkommen til<br>Microsoft Outlook 2000<br>En hel verden av informasjon - i ett vindu                                                                                                    |
| Cogg     Merknader     Notater     Folder Item Count: Mailbox - Administrator/Deleted Items (9 Item                                                                                                    | Microsoft <sup>(R)</sup> Outlook <sup>™</sup> 2000 er en ledende<br>meldings- og samarbeidsklient som hjelper deg                                                                                                    |

**Step 2:** Specify the target folder and select the desired saving format from the drop-down list. Check mark the **Save Item(s) with hierarchy** option to preserve the hierarchy of an email. Click **OK** to proceed.

|               | Save Item(s)                                                                                                    | ×          |
|---------------|----------------------------------------------------------------------------------------------------|------------|
| Target Folder |                                                                                                    | Dia Browse |
|               | Save as: MSG File (Unicode)<br>MSG File (Unicode)<br>Save It, MSG File (ANSI)<br>EML File<br>RTF File<br>HTML File<br>Text File | Cancel     |

Step 3: Export Status is displayed with details of export operation.

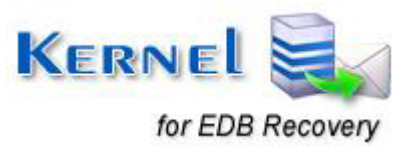

| Export process Status                                   |
|---------------------------------------------------------|
| Export process completed successfully                   |
| Export From : \\Mailbox - Administrator\Deleted Items   |
| Export To : C:\Users\SuyogV\Desktop                     |
| Selected Items : 1                                      |
| Process Items : 1                                       |
| Export process has Started : Tue 11/10/2015 03:13:38 PM |
| Export Finished : Tue 11/10/2015 03:17:12 PM            |
|                                                         |
| Close                                                   |

## 4.2.2 Advance Scan

Advance Scan is a slow recovery mode in comparison to Standard Mode. This mode is recommended to be selected when you have to recover user mailboxes from highly corrupted Exchange database files (EDB and STM). Also, use this mode when Standard mode fails to provide you the desired recovery results.

Recovered mailboxes are saved to Outlook PST file with this mode.

**Step 1:** Click "**Select EDB**" button from the tool bar. The **Select Source Exchange Database** dialog box is displayed. Select the Source location of EDB and STM file(s) and click **Next**.

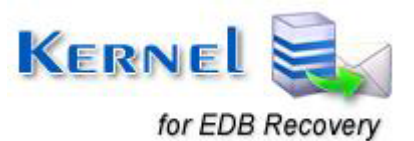

| Select Source Exchange Database                                          |                   |               |  |  |  |
|--------------------------------------------------------------------------|-------------------|---------------|--|--|--|
| Please click the Browse button and select the source exchange .EDB datal | base and other re | quired files. |  |  |  |
| *Select .EDB file                                                        |                   |               |  |  |  |
|                                                                          | Browse            | Search        |  |  |  |
| Select .STM file                                                         |                   |               |  |  |  |
|                                                                          |                   | Browse        |  |  |  |
| (If the EDB belongs to Exchange 2000 or 2003.)                           |                   |               |  |  |  |
| *Select temp path                                                        |                   |               |  |  |  |
| C:\Users\SuyogV\AppData\Local\Temp                                       |                   | Browse        |  |  |  |
|                                                                          |                   |               |  |  |  |
| < <u>B</u> ac                                                            | k <u>N</u> ext >  | Cancel        |  |  |  |

Step 2: Click the Advance Scan option.

| Select Recovery Mode                                                                                                    |  |  |  |  |  |  |
|----------------------------------------------------------------------------------------------------|--|--|--|--|--|--|
| Please select a recovery mode to recover user mailboxes from corrupted .EDB database.                                                                             |  |  |  |  |  |  |
| O Standard Scan (Recommended)                                                                                                    |  |  |  |  |  |  |
| Select this mode to recover mailboxes from corrupted .EDB database and save the recovered items to<br>PST. This mode is fast and gives best results.              |  |  |  |  |  |  |
| Advanced Scan                                                                                                    |  |  |  |  |  |  |
| Use this mode when Standard scan mode fails to give desired results. It is for severely corrupted .EDB databases which are not recovered using the Standard scan. |  |  |  |  |  |  |
| Use message table to get "From" field                                                                                                    |  |  |  |  |  |  |
| Use Disk Space (Select this option if you are getting "Out of Memory" message)                                                                                    |  |  |  |  |  |  |
|                                                                                                    |  |  |  |  |  |  |
| < <u>B</u> ack Finish Cancel                                                                                                    |  |  |  |  |  |  |

**Step 3**: Click the **Finish** button to complete the recovery mode selection process. If the selected EDB file is severely corrupt, the application may ask for EDB database version. The software will display the following dialog box:

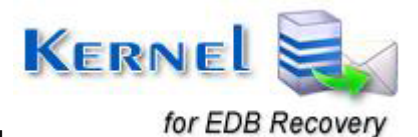

| Select EDB File Version                                                   | × |
|---------------------------------------------------------------------------|---|
| Please select the Exchange Server version with which EDB file is created: |   |
| <ul> <li>Exchange Server 2003 or lower version;</li> </ul>                |   |
| Exchange Server 2007:                                                     |   |
| Exchange Server 2010:                                                     |   |
| Exchange Server 2013 or upper version:                                    |   |
| OK Cancel                                                                 | 1 |
|                                                                           |   |

Here you need to select the appropriate Exchange Server version with which the EDB database was created. Select the suitable option and click **OK** to continue.

Software will start scanning the corrupt EDB database and will recover user mailboxes and other items saved in the mailbox:

| Please wait while current process finishes × |
|----------------------------------------------|
|                                              |
|                                              |
| Cancel                                       |

Once the recovery process is complete, software will list the recovered mailboxes on the left panel of the software:

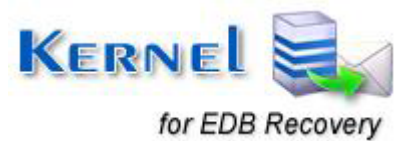

| K                                                                                                    |                            | Kernel for Exchange Server - Evalu     | ation Version          |           | - 🗆 ×                                                                                                    |  |
|----------------------------------------------------------------------------------------------------|----------------------------|----------------------------------------|------------------------|-----------|----------------------------------------------------------------------------------------------------|--|
| File View Tools Help                                                                                                    |                            |                                        |                        |           |                                                                                                    |  |
| Select EDB Save to PST 📲 Save to                                                                                                    | D Live Exchange/Office 365 | Save to Public Folders/Archive Mailbox | 🙇 Search 🥐 Help        | 🛒 Buy Now | KERNEL for Exchange Server                                                                                                    |  |
| EDB List  Mailbox - Administrator  Mailbox - Norvald Lode Mailbox - Ola Norman Mailbox - System Attendant Mailbox - System Mailbox(D73EEE Mailbox - System Mailbox(D73EEE Mailbox - Terje Straumland Mailbox - Terje Straumland Postboks - Alf Magne Gåsland Postboks - Anild Skaaland Postboks - Arild Skaaland Postboks - Arild Skaaland Postboks - Arild Skaaland Postboks - Helge Njærheim Postboks - Per Skåland SMTP (SERVER-AGRI01-{D73EEEA} | Yo Fictor     No Filter>   | Subject                                | Received<br>NO FILTER> | ٩         | Status<br><no filter=""> &gt;&gt;&gt;&gt;&gt;&gt;&gt;&gt;&gt;&gt;&gt;&gt;&gt;&gt;&gt;&gt;&gt;&gt;&gt;&gt;&gt;&gt;&gt;&gt;&gt;&gt;&gt;&gt;&gt;&gt;&gt;&gt;&gt;&gt;&gt;</no> |  |
| Folder Item Count: Mailbox - Administrator (0                                                                                                    | 0 Items)                   |                                        |                        |           |                                                                                                    |  |

**Step 4:** Select and expand the appropriate user mailbox to view the respective emails and other items. Select the recovered emails to get preview of the email data with complete email properties.

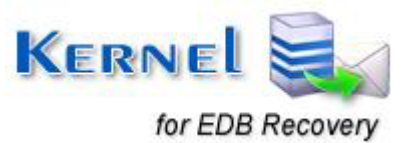

|                                                                                                    |                                                                                                    |                           |                                                                                                    | Ker                                                                      | nel            | for Exchange Server - Evalu                                 | iatio | on Version              |                    |                     | - 🗆 ×                         |
|----------------------------------------------------------------------------------------------------|----------------------------------------------------------------------------------------------------|---------------------------|----------------------------------------------------------------------------------------------------|--------------------------------------------------------------------------|----------------|-------------------------------------------------------------|-------|-------------------------|--------------------|---------------------|-------------------------------|
| File View Tools Help                                                                                                    |                                                                                                    |                           |                                                                                                    |                                                                          |                |                                                             |       |                         |                    |                     |                               |
| Select EDB Save to PST 📲 Save to PST                                                                                                    | ave t                                                                                                    | o Live                    | Exchan                                                                                                    | ge/Office 365 🛛 📲                                                        | Save           | to Public Folders/Archive Mailbox                           |       | 🕵 Search 🕐 Help         | 🛒 Buy Now          | Kerne               | l for Exchange Server         |
| EDB List                                                                                                    | 1                                                                                                    | ۵                         | 0 Fro                                                                                                    | m                                                                        |                | Subject                                                     |       | Sent                    |                    | Status              | <u> </u>                      |
| □                                                                                                    | 1     1     1     1     1     1     1     1     1     1     1     1     1     1     1     1     1     1     1     1     1     1     1     1     1     1     1     1     1     1     1     1     1     1     1     1     1     1     1     1     1     1     1     1     1     1     1     1     1     1     1     1     1     1     1     1     1     1     1     1     1     1     1     1     1     1     1     1     1     1     1     1     1     1     1     1     1     1     1     1     1     1     1     1     1     1     1     1     1     1     1     1     1     1     1     1     1     1     1     1     1     1     1     1     1     1     1     1     1     1     1     1     1     1     1     1     1     1     1     1     1     1     1     1     1     1     1     1     1     1     1     1     1     1     1     1     1     1     1     1     1     1     1     1     1     1     1     1     1     1     1     1     1     1     1     1     1     1     1     1     1     1     1     1     1     1     1     1     1     1     1     1     1     1     1     1     1     1     1     1     1     1     1     1     1     1     1     1     1     1     1     1     1     1     1     1     1     1     1     1     1     1     1     1     1     1     1     1     1     1     1     1     1     1     1     1     1     1     1     1     1     1     1     1     1     1     1     1     1     1     1     1     1     1     1     1     1     1     1     1     1     1     1     1     1     1     1     1     1     1     1     1     1     1     1     1     1     1     1     1     1     1     1     1     1     1     1     1     1     1     1     1     1     1     1     1     1     1     1     1     1     1     1     1     1     1     1     1     1     1     1     1     1     1     1     1     1     1     1     1     1     1     1     1     1     1     1     1     1     1     1     1     1     1     1     1     1     1     1     1     1     1     1     1     1     1     1     1     1     1     1     1     1     1     1     1     1     1     1     1 |                           | <n(< td=""><td>0 FILTER&gt;</td><td>Q</td><td><no filter=""></no></td><td>Q</td><td><no filter=""></no></td><td>م</td><td><no filter=""></no></td><td><u>م</u></td></n(<> | 0 FILTER>                                                                | Q              | <no filter=""></no>                                         | Q     | <no filter=""></no>     | م                  | <no filter=""></no> | <u>م</u>                      |
| 🗄 🎒 Mailbox - Administrator                                                                                                    |                                                                                                    |                           | ∭ Anr<br>∭ Anr                                                                                                    | n Kristin Stangeland                                                     |                | info fra Serigstad AGRI as;<br>infor fra Serigstad AGRI as; |       | Thu 12/13/2007 05:25    | PM<br>PM           |                     |                               |
| Mailbox - Marcel Meijer                                                                                                    |                                                                                                    |                           | li Anr                                                                                                    | n Kristin Stangeland                                                     |                | nve prisfiler for 2008 fra Seriostad AG                     | R     | Fri 12/14/2007 07:43 PI | M                  |                     |                               |
| Mailbox - Norvald Lode                                                                                                    |                                                                                                    |                           | 1 Anr                                                                                                    | n Kristin Stangeland                                                     |                | nye prisfilerfor 2008 fra Serigstad AG                      | RI    | Fri 12/14/2007 07:51 PI | M                  |                     |                               |
| Mailbox - Ola Norman                                                                                                    |                                                                                                    |                           | 🎚 Anr                                                                                                    | n Kristin Stangeland                                                     |                | SV: {Filename?} infor fra Serigstad A                       | G     | Fri 12/14/2007 08:00 PI | М                  |                     |                               |
| Mailbox - System Attendant                                                                                                    |                                                                                                    |                           | Anr                                                                                                    | n Kristin Stangeland                                                     |                | SV: {Filename?} info fra Serigstad A                        | GR    | Fri 12/14/2007 08:03 PI | M                  |                     |                               |
| 🗄 🛁 Mailbox - Terje Straumland                                                                                                    |                                                                                                    |                           | Anr                                                                                                    | n Kristin Stangeland                                                     |                | VS: Retursøknad fra Felleskjøpet 20<br>fra Soriertad:       | 08    | Tue 01/22/2008 02:181   | PM<br>DM           |                     | -                             |
| 🖶 🎒 Mailbox - Zdenek Ronzani                                                                                                    |                                                                                                    |                           |                                                                                                    | Traisuri Stangeland                                                      |                | ila Seliqsiau,                                              |       | 100 02/03/2008 07.511   | ГМ                 |                     |                               |
| <ul> <li>Postboks - Alt Magne Gasland</li> <li>Postboks - Ann Kristin Stangel</li> <li>Calendar</li> <li>Contacts</li> <li>Deleted Items</li> <li>Drafts</li> </ul> |                                                                                                    | nye<br>Ann<br>To:<br>Atta | chmen                                                                                                    | Ilerfor 2008 fra So<br>Stangeland<br>@osl.agcocorp.com;r<br>ts: AvvedPri | bjor<br>sliste | stad AGRI as;<br>nforbord@osi.agcocorp.com<br>122.EIK.pdf   |       | Maskinvarer til Eikma   | iskin i XL fra 15. | aug 2007.xls 🛓      | Sent: Fri 12/14/2007 07:51 PM |
| inbox                                                                                                    |                                                                                                    |                           |                                                                                                    |                                                                          |                |                                                             |       |                         |                    |                     |                               |
| Journal                                                                                                    |                                                                                                    |                           |                                                                                                    |                                                                          |                |                                                             |       |                         |                    |                     |                               |
| Notes                                                                                                    |                                                                                                    |                           | н                                                                                                    | ei!                                                                      |                |                                                             |       |                         |                    |                     | ~                             |
|                                                                                                    |                                                                                                    |                           | V                                                                                                    | edlagt følger nye p                                                      | risfil         | er gjeldende fra 1. februar 2008                            |       |                         |                    |                     |                               |
| Søppelpost                                                                                                    |                                                                                                    |                           |                                                                                                    |                                                                          |                |                                                             |       |                         |                    |                     |                               |
| 🔁 Tasks                                                                                                    |                                                                                                    |                           |                                                                                                    |                                                                          |                |                                                             |       |                         |                    |                     |                               |
| Postboks - Arild Skaaland     Postboks - Eric Meijer                                                                                                    | l                                                                                                    |                           | V                                                                                                    | ennligst informer a                                                      | ktue           | lt salgspersonell via eget intrar                           | nett. |                         |                    |                     |                               |
| Postboks - Heige Njærheim                                                                                                    |                                                                                                    |                           | Ø                                                                                                    | nsker en bekreftel                                                       | se p           | å at denye prisfilene er mottatt.                           |       |                         |                    |                     | Ť                             |
| Folder Item Count: Postboks - Ann Kristir                                                                                                    | n Sta                                                                                                    | ngelar                    | nd\Sent                                                                                                    | tems (21 Items)                                                          |                |                                                             |       |                         |                    |                     |                               |

Important: To save the mailbox folders or individual mailbox items in Outlook PST, Live Exchange Server, Office 365, Public Folders, Archive Mailbox, MSG, EML, RTF, HTML, TXT, refer the same steps as described under Standard Mode.

# 4.3 Search and Save

Kernel for Exchange Server provides extensive search options. The software allows you to search any type of item across all added EDB files. This is a very useful feature, which helps to look for particular items among list of email items having storage spaces of GBs easily. You can easily search from entire EDB's item at a time, thus making it easy to narrow down specific requirements.

The software provides you with three types of search options:

- General
- More Choices
- Advanced

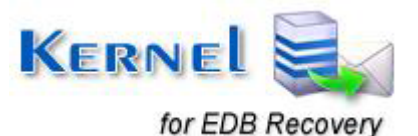

## 4.3.1 General Search

This option allows you to look for items depending upon the provided text. You can apply parameters to find mail items, which either include or exclude the provided text.

To search for items, follow this simple procedure:

- 1. Select the mailbox or folder which is to be searched and then click the 'Search' tab from the Menu Bar.
- 2. The **Search in Source** dialog box is displayed. You can further select/deselect other mailbox folders or items from this box as well.

| Search in Source                                                                                      | - 🗆 🗙         |
|----------------------------------------------------------------------------------------------------|---------------|
| Deselect All General More Choices Advanced                                                            | Search Now    |
| Image: Select Search Criteria       Image: Image: Select Search Criteria                              | Stop          |
| Calendar Include Containing:                                                                          | Clear Search  |
| Exclude Containing:                                                                                   | Save Settings |
| Message Subject Containing                                                                            | Load Settings |
| Message Body Containing                                                                               |               |
| Image: Sent Items     Image: Sent Items       Image: Image: Sync Issues     Image: Image: Sync Issues |               |
|                                                                                                    |               |
| Search in result                                                                                      |               |
|                                                                                                    |               |

3. Now, select search criteria to look for the desired items. You can either apply both or any one of the parameters given below.

Specify search strings in the **Include Containing** text box to include the selected EDB items criteria's.

Specify search strings in the **Exclude Containing** text box to exclude the selected EDB items criteria's.

For providing multiple values, '**comma**' separates the texts.

- 4. Mark the **Message Subject Containing** and **Message Body Containing** options to further apply conditions for including subject and body parameters.
- 5. Furthermore, streamline your search by checking the **From** and **To** options. Click the **Search Now** button to initialize the process.

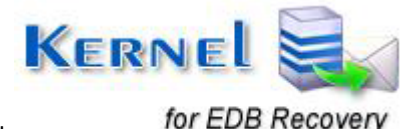

|                                          | Search in S                               | ource                   | - 🗆 ×                       |
|------------------------------------------|-------------------------------------------|-------------------------|-----------------------------|
| Deselect All                             | General More Choices                      | Advanced                | Search Now                  |
| E… 🔽 🔜 D:\edb file\priv1.edb 🔺           | Select Search Criteria                    |                         | Stop                        |
| Calendar                                 | Include Containing: to                    |                         | Clear Search                |
| ····☑ m Deleted Items<br>·····☑ 2 Drafts | Exclude Containing:                       | -                       | Save Settings               |
| Journal                                  | Message Subje                             | act Containing          |                             |
|                                          | ✓ Message Body                            | Containing              | Load Settings               |
|                                          | From:                                     |                         |                             |
| Tasks                                    | To:                                       |                         |                             |
| Search Finished Successfully             |                                           | Se                      | earch in result             |
| Total items found = 91                   | ch result 1 of total 1                    |                         |                             |
| 1 D 9 From                               | Subject                                   | Date/Time               | Folder Name                 |
| 🖂 🕕 Outlook 2003 Team                    | Welcome to Microsoft Office Outlook 2     | Wed 03/09/2005 05:52 PM | Mailbox - Administrator\D   |
| 📄 🎚 Aartun, Marta                        | VS: Hjemmekontor                          | Thu 11/29/2007 07:48 PM | Mailbox - Norvald Lode \I   |
| 📄 📗 Aartun, Marta                        | VS: Hjemmekontor                          | Thu 11/29/2007 07:48 PM | Mailbox - Norvald Lode \I € |
| Norvald Lode                             | RE: vart order nr 1058813                 | Fri 06/06/2008 10:53 AM | Mailbox - Norvald Lode \    |
| Norvald Lode                             | RE: Protoype                              | Wed 07/30/2008 01:45 PM | Mailbox - Norvald Lode \    |
| M Norvald Lode                           | Evv: regning at huller til fotocelle på R | FR 05/30/2008 04:34 PM  | Mailbox - Norvaid Lode \:   |
| 🖂 🔟 Saig Tana                            | vær miljøvennlig i ditt tonervalg         | Weg 01/30/2008 02:10 PM |                             |
| I erje Straumiano                        | r vv: Rontoutdrag for Eikmaskin AS 10     | Mon 07/21/2006 07:18 AM | Mailbox - Norvaid Lode \:   |
|                                          | Lepenau og hastigheter                    | Mon 11/2//2006 07.10 FM | Mailbox - Terie Straumlan   |
| Terje Straumland                         | Neste kunde på traktordrevet RRK:         | Mon 03/12/2007 05:44 PM | Mailbox - Terje Straumlan   |
|                                          |                                           | T 00/00/2004 00 04 DM   |                             |
| •                                        |                                           |                         |                             |

The software will start searching for the given text as per the selected criteria and display results on the go. You may stop the search process anywhere in between as per your choice. This can be done if you already found what you are looking for.

You can easily save the required items in EML and MSG for your reference.

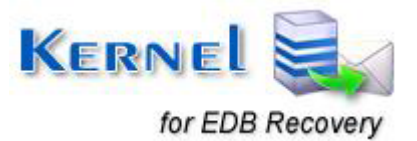

| 1 | D | 0 | From                         | Subject                        |               | Date          | e/Time                      | Folder Name      |
|---|---|---|------------------------------|--------------------------------|---------------|---------------|-----------------------------|------------------|
|   | 0 | 0 | Ann Kulde Trangeland         | VS. Treff alle conchar storle. |               | Wed           | 03/16/2005 02:15 PM         | Postboks - Ann K |
|   |   | 0 | Naehein Hele                 | Bestling as Mater AD           | 4             | Thu           | 01/13/2005 05:05 PM         | Postboks - Ann K |
|   |   |   | Stungeland April Kiistin     | Disease                        |               | Mon           | <u>д</u> 1/31/2005 02:13 РМ | Postboks - Ann K |
|   |   |   | Stangeland Ave Kriste        | SV setulapekat                 | 🔐 Save It     | em(s)         | 28/2005 02:19 PM            | Postboks - Ann K |
|   |   |   | Jonas Lindhion (institution) | fill includes at               | Select A      | All           | /27/2005 07:40 PM           | Postboks - Ann K |
|   |   |   | Stangeland: Ann Krister      | motorlepoli att                |               |               | /27/2005 06:37 PM           | Postboks - Ann K |
|   |   |   | Trend Vastad Irond Blandhi   | SV. Side or Hadood             | haltodever    | Thu           | 01/27/2005 01:43 PM         | Postboks - Ann K |
|   |   | 0 | Stangelanii Annifister       | Ny printi galder fra 1. o      | skitaber 2004 | Wed           | 08/25/2004 04:02 PM         | Postboks - Ann K |
|   | 0 | Û | Ares Kristin Disargaliand    | Oktober ogit ha famige         | faid 1        | Thu           | 10/20/2005 04:34 PM         | Postboks - Ann K |
|   |   | Ū | Aven Klisten Drangeland      | <b>Emigrinal Not for older</b> | bail.         | Thu           | 10/20/2005 04:37 PM         | Postboks - Ann K |
|   | 0 | Û | Two Downleyd                 | VS: Pumpe til stor units       | ier.          | Wed           | 05/11/2005 06:13 PM         | Postboks - Ann K |
| • |   |   |                              |                                |               | -taptological |                             |                  |

# 4.3.2 More Choices

This option allows you to search mail items depending upon the flags and item type.

- 1. Toggle between the tabs within **Search in Source** dialog box. Click the **More Choices** tab to bring up the useful search options.
- 2. Mark the **Items with Flag** option to select flag colors out of the given drop-down list for extracting emails tagged with different flag colors.

|                                                                             | 5                                        | Search in Source                              | - 🗆 ×            |
|-----------------------------------------------------------------------------|------------------------------------------|-----------------------------------------------|------------------|
| Deselect All                                                                | General More C                           | Choices Advanced                              | Search Now       |
| □····♥ → Mailbox - Administrat( ∧<br>·····♥ → Calendar<br>·····♥ ↓ Contacts | Select Search Criteria  Items with Flag: | Red flag                                      | Stop             |
| ····· ☑ m Deleted Items<br>····· ☑                                          | Item type:                               | Red flag Blue flag Yellow flag                | Clear Search     |
| ·····♥i⊠ Inbox<br>·····♥i Journal<br>·····♥i Junk E-mail                    | Only items with:<br>Include Containing:  | Green flag<br>Orange flag                     | Save Settings    |
| ····· ☑ ☑ Notes                                                             | Exclude Containing:                      |                                               | Load Settings    |
|                                                                             | Note: Use ";" as sep                     | arator for multiple values Attachment(s) Name |                  |
| ✓ Useriøs e-post ✓                                                          |                                          | Attachment(s) Type                            |                  |
|                                                                             |                                          |                                               | Search in result |
|                                                                             |                                          |                                               |                  |

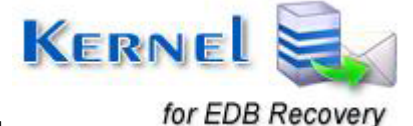

3. Mark the **Item type** check box to narrow down the search process to either get the **Read Item** or **Unread Item.** 

|                                                                                                    |                                                                                                    | Search in Source                                                                       | - 🗆 🗙                                                                                                    |
|----------------------------------------------------------------------------------------------------|----------------------------------------------------------------------------------------------------|----------------------------------------------------------------------------------------|----------------------------------------------------------------------------------------------------|
| Deselect All   Mailbox - Administrate  Mailbox - Administrate  Calendar  Calendar  Contacts  Deleted Items  Drafts  Drafts  Ibox  Journal  Junk E-mail  V Jourds  V Jourds  V Jo | General More of<br>Select Search Criteria<br>✓ Items with Flag:<br>✓ Item type:<br>Only items with:<br>Include Containing:<br>Exclude Containing:<br>Note: Use """ as ser | Search in Source Choices Advanced Red flag Read Item Read Item Unread Item Unread Item | <ul> <li>Search Now</li> <li>Stop</li> <li>Clear Search</li> <li>Save Settings</li> <li>Load Settings</li> </ul> |
| Sync Issues<br>→ ♥ → Sync Issues<br>→ ♥ → Tasks<br>↓ Useriøs e-post<br>↓ ↓                                                                                                    | Note: Use ; as sep                                                                                                    | arator for multiple values Attachment(s) Name Attachment(s) Type                       | Search in result                                                                                                 |

- 4. Click the Only items with option to include emails having attachments or no attachments. Specify the search strings in the Include Containing and Exclude Containing text box and mark the Attachment(s) Name and Attachment(s) Type option to search accurately on the basis of configured parameters.
- 5. Click the **Search Now** button to initiate the email search process.

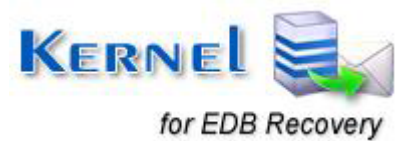

|                                                                                                    | Search in Source                                                                                                    | - 🗆 ×                                                                     |
|----------------------------------------------------------------------------------------------------|----------------------------------------------------------------------------------------------------|---------------------------------------------------------------------------|
| Deselect All  Mailbox - Administrate  Administrate  Administrate  Calendar  Calendar | General       More Choices       Advanced         Select Search Criteria       Items with Flag:       Red flag         Items with Flag:       Red flag       Image: Constrained flag         Item type:       Read Item       Image: Constrained flag         Only items with:       Attachment       Image: Constrained flag         Include Containing:       Image: Constrained flag       Image: Constrained flag         Note:       Use ";" as separator for multiple values       Image: Constrained flag         Image: Containing:       Image: Constrained flag       Image: Constrained flag         Image: Containing:       Image: Constrained flag       Image: Constrained flag         Image: Containing:       Image: Constrained flag       Image: Constrained flag         Image: Constrained flag       Image: Constrained flag       Image: Constrained flag         Image: Constrained flag       Image: Constrained flag       Image: Constrained flag         Image: Constrained flag       Image: Constrained flag       Image: Constrained flag         Image: Constrained flag       Image: Constrained flag       Image: Constrained flag         Image: Constrained flag       Image: Constrained flag       Image: Constrained flag         Image: Constrained flag       Image: Constrained flag       Image: Constrained flag | Search Now Stop Clear Search Save Settings Load Settings Search in result |

# 4.3.3 Advanced

Navigate the pointer and select the **Advanced** tab, which will display some more email filters that eases the search process.

1. By checking the **Message Size** check box, you can specify the email size by clicking the **Add** button.

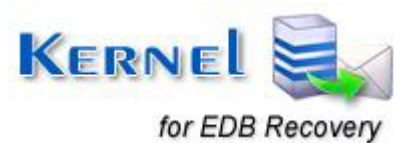

| Search in Source                                                                                                    | - 🗆 ×            |
|----------------------------------------------------------------------------------------------------|------------------|
| Deselect All General More Choices Advanced                                                                                                    | Search Now       |
| Mailbox - Administrate      Select Search Criteria     Calendar     Message Size                                                                        | Stop             |
| Image: Second acts     Min File Size (KB)     Max File Size (KB)     Add       Image: Second acts     Image: Second acts     Min File Size (KB)     Add | Clear Search     |
|                                                                                                    | Save Settings    |
| Unk E-mail                                                                                                    | Load Settings    |
| Date After Date Before                                                                                                    |                  |
| ✓ ✓ Tasks    ✓ ✓ Useriøs e-post                                                                                                    |                  |
|                                                                                                    | Search in result |
|                                                                                                    |                  |

In the **Message Size** dialog box, you can set the minimum and maximum email size limit. Click **OK** to proceed.

| Messages Size ×                                                                                        |
|----------------------------------------------------------------------------------------------------|
| Messages size greater than or equal to: 1 KB<br>Messages size less than or equal to: 1 KB<br>OK Cancel |

2. Configure the date range by marking the **Date** check box. Click the **Add** button to specify the desired date range for extracting the specific emails that matches with configure date range limit.

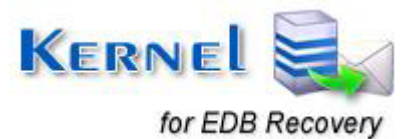

|                                                                     | Search in Source                                                                                                    | - 🗆 ×            |
|---------------------------------------------------------------------|----------------------------------------------------------------------------------------------------|------------------|
| Deselect All                                                        | General More Choices Advanced                                                                                                    | Search Now       |
| ⊡… ♥ → Mailbox - Administrat( ∧<br>… ♥ Ⅲ Calendar<br>… ♥ S Contacts | Select Search Criteria   Message Size                                                                                                    | Stop             |
| ·····☑ m Deleted Items<br>·····☑ ☑ Drafts<br>·····☑ Inbox           | Min File Size (KB) Max File Size (KB)<br>100 200<br>Control Control Cont | Clear Search     |
| Journal                                                             | ☐ Remove                                                                                                    | Save Settings    |
| Utbox                                                               | Date After         Date Before         • Add           10/25/2015         11/04/2015         • Ed#                                                                                                    | Lood Octaings    |
| Useriøs e post                                                      |                                                                                                    |                  |
|                                                                     |                                                                                                    | Search in result |
|                                                                     |                                                                                                    |                  |

Once you click the **Add** button, the **Date** dialog box is displayed. Configure the lower and upper date range limits to extract specific emails.

| Date                    |
|-------------------------|
| Date After: 11/16/2015  |
| Date Before: 11/16/2015 |
| OK Cancel               |

3. After configuring all the email search criteria's, click the **Search Now** button which will begin the search process. You can also the store the configured settings by clicking the **Save Settings** button, which will save all the filter configurations in a .DAT file. You can use this .DAT file in future by clicking the **Load Settings** option.

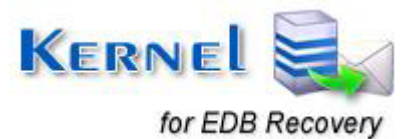

# 5. Full Version

Although you can use the Kernel for Exchange Server Evaluation version free of cost and can experience the capabilities of the software, but there are certain features that are not available in this evaluation version. The free evaluation software allows saving 25 items per folder of the recovered data into restricted file formats.

# 5.1 Requirement of Full Version

Free evaluation version does not allow saving recovered data. However, it will scan the database, recover mailboxes with their respective emails and other items, and display preview of every item. It will not allow a user to save the recovered data. Full version of Kernel for Exchange Server will allow the user to save entire recovered Exchange data. Hence, in order to save everything you download, purchase full version of the software.

# 5.2 Purchasing Full Version

Purchase the Kernel software with our authorized resellers who provide number of payment options for your ease - PayPal, FAX, Credit Card, E-cheque, Pay Order etc. After making the purchase transaction with our resellers, we send you an email, which consists of activation details and download link of the full version along with the Activation code. This email is sent to the mail address that you will enter while processing the purchase transaction with our resellers.

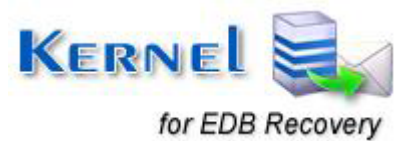

# 6. Support

We have an extensive and efficient support system in place to assist our customers with all issues related to Kernel for Exchange Server operations. The software comes with an embedded help manual that can be accessed by clicking **Help**-Software Help in the menu-bar. You can also press the F1 key on the keyboard of your computer to access the embedded help of Kernel for Exchange Server.

You can access the online help for Kernel for Exchange Server at:

#### Web Support:

#### **Online Support:**

You can also get the help of our experts online by visiting our support section. You can communicate directly to our experts online.

http://www.nucleustechnologies.com/Contact.html

#### **Telephone Support:**

#### Software Helpline:

+91-9818725861

#### **Email Support:**

For Sales: sales@nucleustechnologies.com

#### For Support: support@nucleustechnologies.com

For General Queries: contact@nucleustechnologies.com

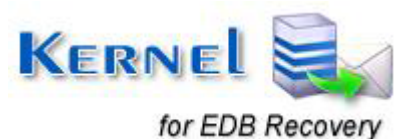

# 7. Troubleshooting

This section deals with your generic and specific queries pertaining to the Kernel for Exchange Server functions.

# 7.1 Common Issues

#### Why does Kernel for Exchange Server have limitations in evaluation copy?

The free evaluation version of Kernel for Exchange Server is intended to make you familiar with the features and working of the software. You are required to purchase the full version of the software to repair and save all corrupt EDB files in PST, EML or MSG format as and when desired. Using the full version only, you can migrate the recovered EDBs to live Exchange, Office 365, Public Folders, and Archive Mailboxes.

# 7.2 Frequently Asked Questions

### How to Buy Kernel for Exchange Server?

You can buy Kernel for Exchange Server online at <u>http://www.nucleustechnologies.com/buy-exchange-server-recovery.php</u>

#### I have lost my full version for Kernel for Exchange Server. Can you help me?

Please email us at **sales@nucleustechnologies.com**. Please include your name, address, email address and order confirmation number (if you have it). We will be happy to help you.

#### How can I upgrade the software?

To upgrade the software you have to send an email to sales@nucleustechnologies.com. Please include your name, address, email address, order confirmation number and the name of the software upgraded to.

#### Would I get an invoice for my purchase?

Yes, we provide every customer with a soft copy of the invoice. This is sent on the same day, on the provided email.

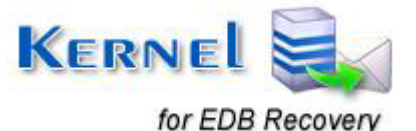

# 8. Legal Notices

This section comprises the legal specification about Kernel for Exchange Server and the company LEPIDE SOFTWARE PRIVATE LIMITED.

# 8.1 Copyright

Lepide Software Private Limited, Kernel for Exchange Server, accompanied user manual and documentation are copyright of Lepide Software, with all rights reserved. Under the copyright laws, this user manual cannot be reproduced in any form without the prior written permission of Lepide Software. No Patent Liability is assumed, however, with respect to the use of the information contained herein.

© Lepide Software Private Limited. All rights reserved.

## 8.2 Trademark

Kernel for Exchange Server ® is a copyright work of Lepide Software Private Limited

Windows 95<sup>®</sup>, Windows 98<sup>®</sup>, Windows ME<sup>®</sup>, Windows NT<sup>®</sup>, Windows 2000 Server<sup>®</sup>, Windows 2000 Advanced Server<sup>®</sup>, Windows 2003 Server<sup>®</sup>, Windows XP<sup>®</sup>, Windows Vista<sup>®</sup>, Windows 7<sup>®</sup>, Windows 8<sup>®</sup>, Windows 8.1<sup>®</sup>, Windows 10<sup>®</sup>, MS Outlook, MS Exchange Server and MS-DOS are registered trademarks of Microsoft Corporation.

All other brand and product names are trademarks or registered trademarks of their respective companies.

# 8.3 Disclaimer

The Information contained in this manual, including but not limited to any product specifications, is subject to change without notice. Lepide Software provides no warranty with regard to this manual or any other information contained herein and here by expressly disclaims any implied warranties of merchantability or fitness for any particular purpose with regard to any of the foregoing Lepide Software assumes no liability for any damages incurred directly or indirectly from any technical or typographical errors or omissions contained herein or for discrepancies between the product and the manual. In no event shall Lepide Software, be liable for any incidental, consequential special, or exemplary damages, whether based on tort, contract or otherwise, arising out of or in connection with this manual or any other information contained herein or the use there of.

# 8.4 License Agreement

## Kernel for Exchange Server Copyright © by Lepide Software Private Limited

#### Your Agreement to this License

You should carefully read the following terms and conditions before using, installing or distributing this software, unless you have a different license agreement signed by Lepide Software. The terms and conditions of this License describe the permitted use and users of each Licensed Copy of Kernel for

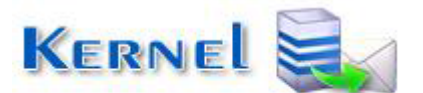

for EDB Recovery

Exchange Server. For purposes of this License, if you have a valid license, you have the right to use a single Licensed Copy of Kernel for Exchange Server.

#### Scope of License

Each Licensed Copy of Kernel for Exchange Server may either be used by a single person or used nonsimultaneously by multiple people who use the software personally installed on a single workstation. All rights of any kind in Kernel for Exchange Server, which are not expressly granted in this License, are entirely and exclusively reserved to and by Lepide Software. You may not rent, lease, modify, translate, reverse engineer, decompile, disassemble, or create derivative works based on, Kernel for Exchange Server, nor permit anyone else to do so. You may not make access to Kernel for Exchange Server available to others in connection with a service bureau, application service provider, or similar business, nor permit anyone else to do so.

### Warranty Disclaimers and Liability Limitations

Kernel For Exchange Server, and any and all accompanying software, files, data and materials, are distributed and provided AS IS and with no warranties of any kind, whether expressed or implied. In particular, there is no warranty for the quality of data recovered. You acknowledge that good data processing procedure dictates that any program, including Kernel for Exchange Server, must be thoroughly tested with non-critical data before there is any reliance on it, and you hereby assume the entire risk of all use of the copies of Kernel for Exchange Server covered by this License. This disclaimer of warranty constitutes an essential part of this License. In addition, in no event does Lepide Software authorize you or anyone else to use Kernel for Exchange Server in applications or systems where Kernel for Exchange Server failure to perform can reasonably be expected to result in a significant physical injury, or in loss of life. Any such use is entirely at your own risk, and you agree to hold Lepide Software harmless from any and all claims or losses relating to such unauthorized use.

#### General

This License is the complete statement of the agreement between the parties on the subject matter, and merges and supersedes all other or prior understandings, purchase orders, agreements and arrangements. This License shall be governed by the laws of the State of Delhi. Exclusive jurisdiction and venue for all matters relating to this License shall be in courts and for a located in the State of Delhi, and you consent to such jurisdiction and venue. There are no third party beneficiaries of any promises, obligations or representations made by Lepide Software herein. Any waiver by Lepide Software of any violation of this License by you shall not constitute, nor contribute to, a waiver by Lepide Software of any other or future violation of the same provision, or any other provision, of this License.

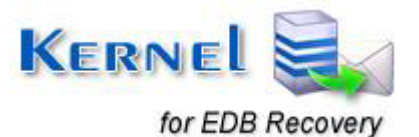